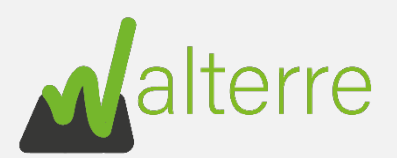

#### Guide de réalisation de Notifications de Mouvement de Terre

#### Contents

| 1.          | Introduction 1                                                                                                |
|-------------|----------------------------------------------------------------------------------------------------|
| 2.<br>Réce  | Notification de Mouvement de Terre sans Certificat Contrôle Qualité (CCQT) vers un Site epteur                |
| 3.<br>Insta | Notification de Mouvement de Terre sans Certificat Contrôle Qualité (CCQT) vers une<br>Illation Autorisée     |
| 4.<br>Réce  | Notification d'un site d'origine avec Certificat de Contrôle de Qualité (CCQT) vers un Site epteur            |
| 5.<br>Insta | Notification d'un site d'origine avec Certificat de Contrôle de Qualité (CCQT) vers une<br>Illation Autorisée |

## Liste des abréviations

- NMT : Notification de Mouvement de Terre
- **DT** : Document de Transport
- **RQT** : Rapport de Qualité des Terres
- **CCQT** : Certificat de Contrôle de Qualité des Terres
- IA : Installation Autorisée
- **SR** : Site Récepteur
- CET : Centre d'Enfouissement Technique

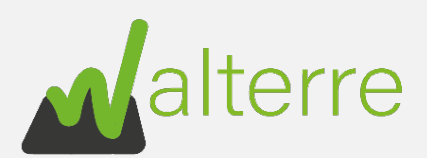

# 1. Introduction

# 1.1. Quoi

Ce guide détaillé a pour but d'expliquer à l'utilisateur de la plateforme Walterre la marche à suivre afin d'introduire une Notification de Mouvement de Terre « NMT ».

# 1.2. Pourquoi

La **Notification de Mouvement de Terre** est la requête à introduire par l'utilisateur afin d'obtenir un **Document de Transport.** Le **Document de Transport** « DT » assure la traçabilité des terres évacuées. Ce document est obligatoire pour transporter un ou plusieurs lots de terres excavées dont le volume total à évacuer hors du chantier est supérieur à 10 m<sup>3</sup>. Il existe d'autres cas où un Document de Transport n'est pas nécessaire, ceux-ci sont expliqué dans notre <u>FAQ</u>.

# 1.3. Qui

La personne responsable de l'obtention des **Documents de Transport** <u>est la personne qui choisit</u> <u>la destination des Terres.</u>

# 1.4. Quand

Le **Document de Transport** est à obtenir au plus tard avant tout déplacement de terre hors du chantier. Il est conseillé de réaliser la **Notification de Mouvement de Terre** dès que la destination et le volume de terres à transporter sont connus. Nous rappelons que l'ASBL Walterre dispose d'un délai de traitement de 72 heures pour le traitement d'une NMT. A cela, mieux vaut prévoir un éventuel délai pour compléter une demande incomplète.

# 1.5. Où

Les différentes Notifications de Mouvement de Terre se font via la <u>Plateforme Walterre</u> en ligne.

Afin d'accéder à celle-ci, il est d'abord nécessaire de s'inscrire via le <u>Formulaire Général</u> <u>d'inscription</u>. Une fois celle-ci réalisée, votre compte est créé dans les 24h à 48h et vous recevrez un e-mail vous invitant à choisir un mot de passe. Attention ! Ce mail peut se trouver dans les courriers indésirables.

### 1.6. Prix

Les **Notifications de Mouvement de Terre** sont soumises à un droit de dossier. Celui-ci est de 25€ HTVA (30,25€ TTC) lorsque les mouvements de terre sont <u>inférieurs à 400 m<sup>3</sup></u>. Pour les mouvements plus importants, les droits de dossiers varient en fonction du volume déplacé. L'outil de calcul disponible sur le <u>site de Walterre</u> peut vous aider à estimer ce montant.

Les droits de dossiers doivent être versés à l'avance sur le compte bancaire de Walterre ASBL (BE68 7320 5232 9834) avec en communication le numéro d'entreprise ou de TVA ainsi que **le numéro de la requête**. Il est également possible de financer vos requêtes via une provision qui

WALTERRE asbl Valorisation certifiée des terres excavées – Zertifizierte Verwertung der ausgehobenen Erde Rue de la Platinerie, 12/Z - 7340 COLFONTAINE | N° TVA : 0717.645.194

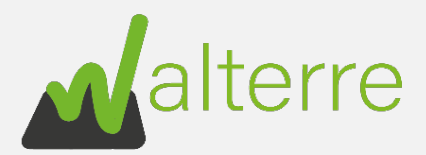

servira à l'introduction d'un certain nombre de requête. Il est fortement conseillé de garder une preuve de la transaction pour l'annexer plus tard à la requête.

## 1.7. Comment

La suite du guide explique la manière d'introduire les **Notifications de Mouvement de Terre** en fonction du cas dans lequel vous vous situez.

#### 1.7.1. Types de destination des terres ?

Nous apportons une clarification sur ces deux types de destination pour le transport de terres :

- Une **Installation Autorisée** « IA » est <u>l'installation de stockage temporaire, de</u> <u>tri/regroupement, de prétraitement, et/ou de traitement de terres</u>;
- Un Site Récepteur « SR » correspond à <u>la destination finale des terres</u>, le site sur lequel elles vont être valorisées. Il peut s'agir d'une carrière à remblayer, un CET à réaménager, un site de versage autorisé ou encore un terrain à aplanir. En bref, tout terrain sur lequel des terres seront importées dans le but de les valoriser.
- 1.7.2. Dans quel cas est-ce que je me trouve ?

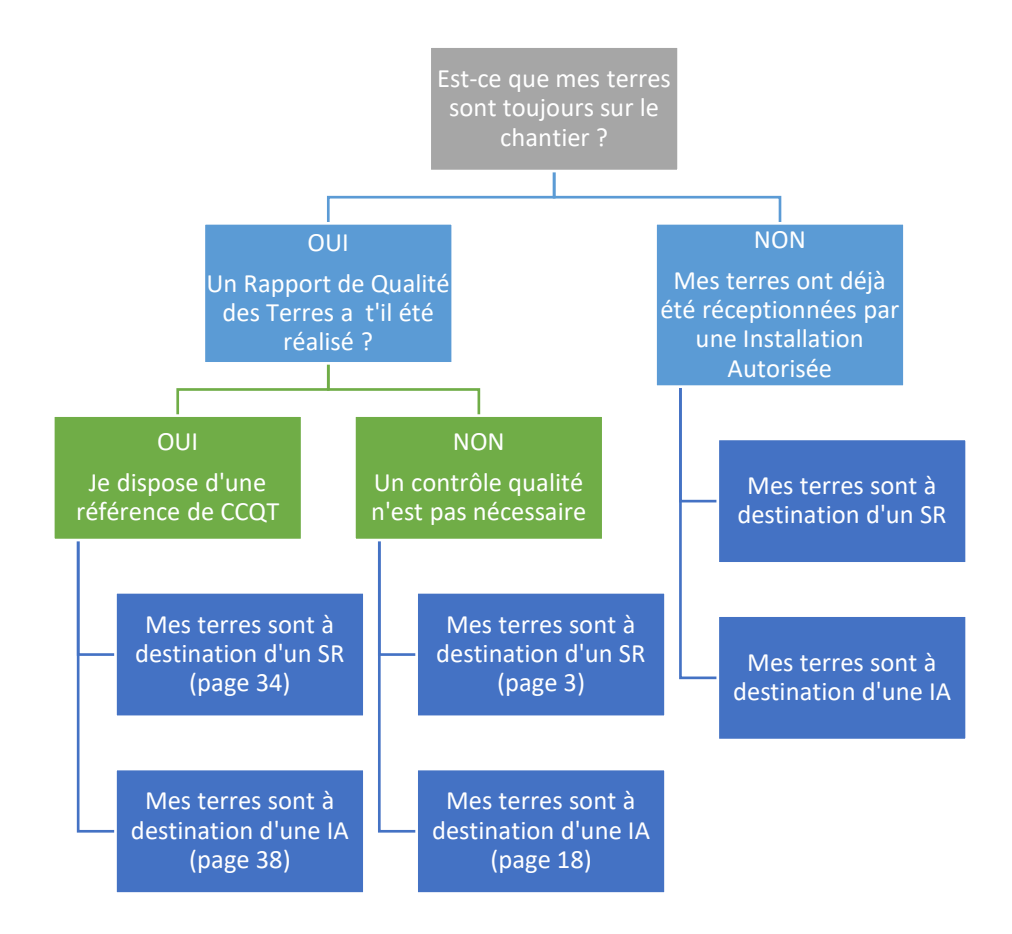

2 | Page

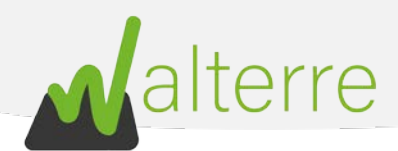

# 2. Notification de Mouvement de Terre **sans** Certificat Contrôle Qualité (CCQT) vers un Site Récepteur

# 2.1. A réaliser au préalable

Avant de réaliser la NMT, plusieurs informations sont à regrouper :

- a. L'adresse du chantier ;
- b. Le volume de terre à évacuer du chantier ;
- c. L'identité de l'entrepreneur, du transporteur et du maître d'ouvrage ;
- d. La référence du Site Récepteur sur lequel les terres seront acheminées. Cette référence est sous la forme « WT00XXXX », celle-ci est en possession de la personne qui gère le Site Récepteur. Une liste non-exhaustive des Sites Récepteurs en Wallonie est disponible sur notre site internet. Veuillez noter que si le site récepteur n'est pas encore déclaré sur la plateforme, une Déclaration de Site Récepteur devra être réalisée afin d'obtenir la référence Walterre du site.

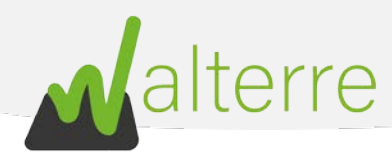

# 2.2. Encoder la Notification de Mouvement de Terre sur la plateforme

Une fois connecté sur la page d'accueil de la plateforme, suivez les instructions suivantes :

1. Cliquez sur le bouton « NMT sans rapport qualité de terres » ;

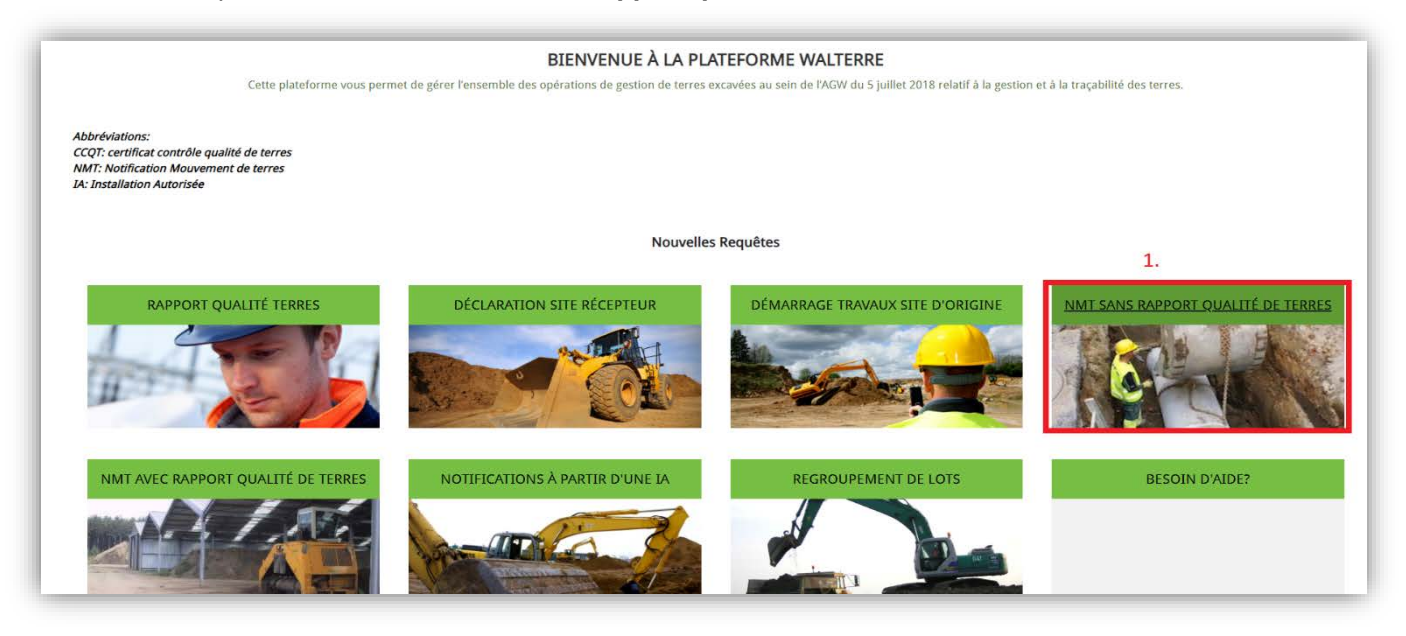

2. Cliquez sur le bouton « NMT vers site récepteur (Sans RQT) » ;

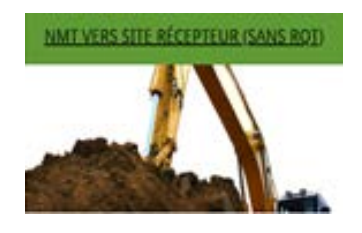

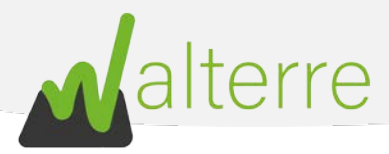

 L'utilisateur sera alors dirigé vers la première page de la NMT. Il s'agit d'un préambule à lire attentivement. En effet, celui-ci regroupe une série d'information nécessaire au bon déroulement de la notification. Une fois que chaque panneau est complet, cliquez sur le bouton « Suivant » pour passer aux prochaines étapes.

| Préambule                                                                                      | Acteurs                                                                          | Site dorigine                                                           | Caractéristiques                                                          | Site récepteur                          | Remanques                                | Fichiers                           | Récepituletif                         |
|------------------------------------------------------------------------------------------------|----------------------------------------------------------------------------------|-------------------------------------------------------------------------|---------------------------------------------------------------------------|-----------------------------------------|------------------------------------------|------------------------------------|---------------------------------------|
| ne Notification de Mauvement de                                                                | e terres depuis un site d                                                        | forigine vers un site récepteur                                         | (sans RQT) doit être réalisée. s                                          | i vous êtes dans le cas suivan          | 17                                       |                                    |                                       |
| <ul> <li>Si votre volume est compris</li> <li>Si vos terres provientient d'</li> </ul>         | i entre 10 + 400 m3, et q<br>une voirie et leur destin                           | ue votre terrain mest pas sus<br>ation est une autre voirie :           | ect":                                                                     |                                         |                                          |                                    |                                       |
| u préalable, vous devez vous mu                                                                | nir des éléments suivant                                                         | 51                                                                      |                                                                           |                                         |                                          |                                    |                                       |
| La référence du site récepti     Un solde provisoire suffisair     Que tous les acteurs soient | eur (à demander au site<br>et ou réalisar un viremer<br>préalablement inscrits ( | récepteur, un listing non exha<br>It.:<br>Sans la plateforme (sauf dans | ustif est disponible via ce lièn) :<br>le cas où est un particulier) - Vi | us devez connafire tous les a           | Cleurs précisément.                      |                                    |                                       |
| ertaines étapes peuvent néces                                                                  | siter que vous preniez                                                           | une cepture d'écran pour la                                             | création de vos plans.                                                    |                                         |                                          |                                    |                                       |
| our plus d'informations sur la fac                                                             | turation neus vous invit                                                         | ons à consulter set onglet.                                             |                                                                           |                                         |                                          |                                    |                                       |
| our vous aider, nous vous invitor<br>ertaines étapes peuvent nécessit                          | is à consulter nos guider<br>er que vous preniez une                             | at vidéos sur notre site intern<br>capture d'écran pour la créat        | ion de vos plans.                                                         |                                         |                                          |                                    |                                       |
| lous vous rappelons que vous ête                                                               | is responsable de Texact                                                         | tude des données encodées.                                              |                                                                           |                                         |                                          |                                    |                                       |
| endulations (                                                                                  |                                                                                  |                                                                         |                                                                           |                                         |                                          |                                    |                                       |
| othistori de Massement de berres = NMT                                                         |                                                                                  |                                                                         |                                                                           |                                         |                                          |                                    |                                       |
| te d'origine + 50                                                                              |                                                                                  |                                                                         |                                                                           |                                         |                                          |                                    |                                       |
| te récepteur = 38                                                                              |                                                                                  |                                                                         |                                                                           |                                         |                                          |                                    |                                       |
| Appunt Qualità de Terres = RQT                                                                 |                                                                                  |                                                                         |                                                                           |                                         |                                          |                                    |                                       |
| aventican da Controlite Qualiná da Tarves + OCI                                                | er.                                                                              |                                                                         |                                                                           |                                         |                                          |                                    |                                       |
| altra d'auvrage + 1854                                                                         |                                                                                  |                                                                         |                                                                           |                                         |                                          |                                    |                                       |
| etertore reprise care tably du 05/07/20                                                        |                                                                                  |                                                                         |                                                                           |                                         |                                          |                                    |                                       |
| Server autoest las terras autoutoires.                                                         |                                                                                  |                                                                         |                                                                           |                                         |                                          |                                    |                                       |
| Nemain pour lequel la sienque de connées                                                       | de l'état des soit comporte des                                                  | données en 16ne Dénie et 36ne catég                                     | prhe au sens de l'article 12 du décret, ou                                | put lequel une politation, en pé compri | s is prevence d'arriente, est découverte | au sera de l'artiste 80 du décret. | to but begint une installetion ou une |
| covité présentant un roque pour le col éche                                                    | niarola.                                                                         |                                                                         |                                                                           |                                         |                                          |                                    |                                       |
|                                                                                                |                                                                                  |                                                                         |                                                                           |                                         |                                          |                                    | -                                     |
| réambule (1/1)                                                                                 |                                                                                  |                                                                         |                                                                           |                                         |                                          |                                    | 5.                                    |
|                                                                                                |                                                                                  |                                                                         |                                                                           |                                         |                                          |                                    |                                       |
|                                                                                                |                                                                                  |                                                                         |                                                                           |                                         |                                          |                                    |                                       |
|                                                                                                |                                                                                  |                                                                         |                                                                           |                                         |                                          |                                    | Text Sectors                          |

Figure 1: Remplir une NMT : préambule (point 3)

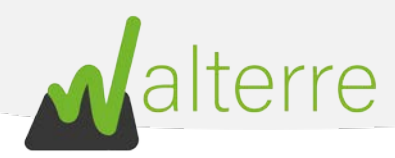

#### 1. Acteurs

Remplissez les champs en dessous. <u>Notez que les différentes sociétés doivent être inscrites au</u> <u>préalable sur la plateforme</u> :

- 4. **Nom de votre société** : sélectionnez la société qui introduit la demande et qui sera <u>facturée</u> pour le Document de Transport. Cette case est préremplie en fonction du compte utilisé.
- 5. Entrepreneur : sélectionnez la personne réalisant les travaux ;
- Transporteur : sélectionnez la personne réalisant le transport des terres. <u>Si plusieurs</u> transporteurs participent au projet, encodez le transporteur principal et citez les autres dans le cadre « Autre(s) transporteur(s) »;

|                        | Acteurs | Site d'origine | Caractéristiques | Site récepteur | Remarques | Fichiers | Récapitulatif    |
|------------------------|---------|----------------|------------------|----------------|-----------|----------|------------------|
| Nom de votre société   |         | Ū              | , ,              |                |           |          |                  |
| Q Entrepreneur Test 4  |         |                |                  |                |           |          | c                |
|                        |         |                |                  |                |           |          |                  |
|                        |         |                |                  |                |           |          |                  |
| mplissez ce champ.     |         |                |                  |                |           |          |                  |
| Fransporteur 🚯         |         |                |                  |                |           |          |                  |
| Q 6                    |         |                |                  |                |           |          |                  |
|                        |         |                |                  |                |           |          |                  |
| tre(s) transporteur(s) |         |                |                  |                |           |          |                  |
|                        |         |                |                  |                |           |          |                  |
|                        |         |                | li               |                |           |          |                  |
| (4.73)                 |         |                |                  |                |           |          |                  |
| eurs (1/2)             |         |                |                  |                |           |          |                  |
|                        |         |                |                  |                |           |          |                  |
|                        |         |                |                  |                |           |          | Précédent Suivan |

Figure 2: Remplir une NMT : acteurs (points 4 à 6)

 Est-ce que le Maître d'Ouvrage est un particulier ? : Si le maître d'ouvrage est un particulier non inscrit sur la plateforme, introduisez ses données (Nom, Prénom, numéro de téléphone). Sinon, sélectionnez le nom de la société.

| Soil Tran                                 | sport Admissior                        | n Without Technical Repor            | t              |                  |                |           |          |                   |
|-------------------------------------------|----------------------------------------|--------------------------------------|----------------|------------------|----------------|-----------|----------|-------------------|
|                                           | $\checkmark$                           | Acteurs                              | Site d'origine | Caractéristiques | Site récepteur | Remarques | Fichiers | Récapitulatif     |
| * Est-ce que<br>Oui<br>Non<br>Acteurs (2/ | le Maître d'Ouvrage<br><b>7.</b><br>2) | est un particulier (non inscrit à la | plateforme)?   |                  |                |           |          |                   |
|                                           |                                        |                                      |                |                  |                |           |          | Précédent Suivant |

Figure 3: Remplir une NMT : acteurs (point 7)

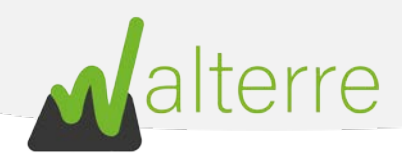

#### 2. Site d'origine

8. Localisation du site d'origine (adresse du chantier) : Sélectionnez l'adresse du chantier dans la plateforme via le champ « Localisation Site d'Origine ».

Si l'adresse n'existe pas dans la plateforme, remplissez le champ « Chercher une nouvelle localisation » (8'), introduisez l'adresse du chantier et sélectionnez l'adresse dans le champ résultats (8''). L'adresse sera alors disponible dans le champ « Localisation Site d'Origine ». Il est conseillé de vérifier que cette adresse est bien connue de Google Map avant l'opération ;

| Soil Transport A       | Admission Withou                | t Technical <mark>R</mark> eport |                            |                  |                |           |          |          |        |
|------------------------|---------------------------------|----------------------------------|----------------------------|------------------|----------------|-----------|----------|----------|--------|
| <ul> <li>✓</li> </ul>  | $\rangle$                       | ~ >                              | Site d'origine             | Caractéristiques | Site récepteur | Remarques | Fichiers | Récapitu | ulatif |
| * Localisation site d' | 'origine 🚯                      |                                  |                            |                  |                |           |          |          |        |
| Recherchez dans        | s les undefined                 | 8.                               |                            |                  |                |           |          |          | Q      |
| Si vous ne trouvez     | pas la localisation sou         | uhaitée, vous pouvez l'a         | ajouter au module ci-desso | us.              |                |           |          |          |        |
|                        | Rechercher un lieu<br>Résultats |                                  |                            |                  |                |           |          |          |        |
|                        | Selectionner un re              | suitat                           |                            |                  |                |           |          | Ŧ        |        |
| Site d'origine (1/3)   |                                 |                                  |                            |                  |                |           |          |          |        |
|                        |                                 |                                  |                            |                  |                |           |          |          |        |

Figure 4: Remplir une NMT : site d'origine (point 8)

 Recherchez le chantier en utilisant la molette de la souris. Une fois trouvé, prenez une capture d'écran de l'image reflétant la BDES (Banque de données de l'Etat des Sols). Cette capture sauvée dans vos fichiers devra être jointe à la requête à l'étape « Fichiers » ;

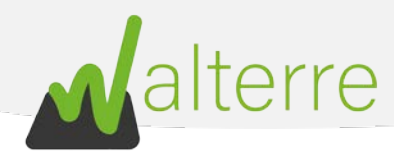

10. Si le chantier se trouve dans une zone de couleur (pèche ou lavande), alors le terrain est considéré comme suspect. **Cochez** la case correspondante.

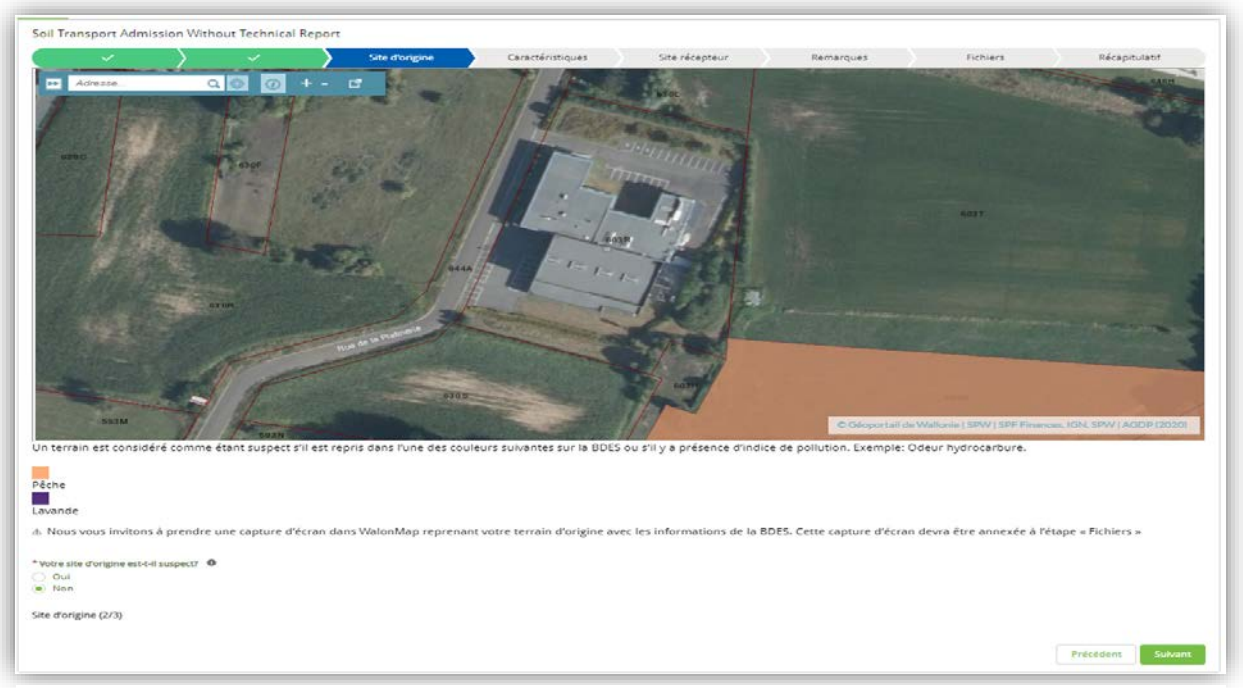

Figure 5: Remplir une NMT : Site d'origine (points 9 à 10)

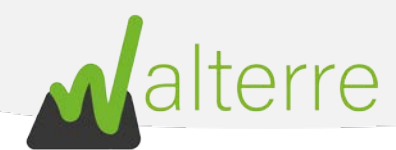

- 11. Nom du projet : Objet de la demande ;
- 12. Description des travaux d'excavation : Brève description des travaux ;
- 13. La date projetée du mouvement de terre (approximatif) ;
- 14. Le volume total à évacuer ;

| Soil Transport Admission V          | Vithout Technical Repo | ort            |                  |                |           |          |                   |
|-------------------------------------|------------------------|----------------|------------------|----------------|-----------|----------|-------------------|
| $\langle \rangle$                   | $\checkmark$           | Site d'origine | Caractéristiques | Site récepteur | Remarques | Fichiers | Récapitulatif     |
| * Nom du Projet                     | 1.                     |                |                  |                |           |          |                   |
| Description des travaux d'excavatio | n <b>O</b>             |                |                  |                |           |          |                   |
| 1:                                  | 2.                     |                | li.              |                |           |          |                   |
| * Date projetée du mouvement d      | e terre 🚯              |                |                  |                |           |          |                   |
| 1:                                  | 3.                     |                | 苗                |                |           |          |                   |
| *Volume total à évacuer (m³) 0      |                        |                |                  |                |           |          |                   |
| 1.                                  | 4.                     |                |                  |                |           |          |                   |
| Site d'origine (3/3)                |                        |                |                  |                |           |          |                   |
|                                     |                        |                |                  |                |           |          | Précédent Suivant |

Figure 6: Remplir une NMT : site d'origine (points 11 à 14)

- 15. Les terres seront-elles excavées sur la voirie publique ? ;
- 16. **Des plantes invasives** ont-elles été repérées sur le chantier ? Les photographies sont là pour aider à repérer les principales ;

| Soil Transport Admission With              | out Technical Report |    |                |       |                |           |          |                |
|--------------------------------------------|----------------------|----|----------------|-------|----------------|-----------|----------|----------------|
|                                            |                      |    | Caractóriction | or la | Cito rácoptour | Romanguar | Fichiore | Réconstrulatif |
| × /                                        | × /                  | ×. | Caracteristiqu | •     | Site receptedr | Kemarques | Fichiels | Recapitulati   |
| Votre site d'origine est-t-il une voirie p | ublique?             |    |                |       |                |           |          |                |
| 15.                                        |                      |    |                |       |                |           |          |                |
|                                            |                      |    |                |       |                |           |          |                |
| Votre site d'origine a-t-il des plantes in | vasives?             |    |                |       |                |           |          |                |
|                                            |                      |    |                |       |                |           |          |                |
| ) Non IO.                                  |                      |    |                |       |                |           |          |                |
| Sancha u                                   |                      |    |                |       |                |           |          |                |
| EURAL Code                                 |                      |    |                |       |                |           |          |                |
| Terres de déblais : 170504                 |                      |    |                | *     |                |           |          |                |
|                                            |                      |    |                |       |                |           |          |                |
| enouée du Japon                            |                      |    |                |       |                |           |          |                |
|                                            |                      |    |                |       |                |           |          |                |

Figure 7: Remplir une NMT : caractéristiques (points 15 à 16)

#### WALTERRE ASBL

Valorisation certifiée des terres excavées – *Zertifizierte Verwertung der ausgehobenen Erde* Rue de la Platinerie, 12/Z - 7340 COLFONTAINE | N° TVA : 0717.645.194 Page 9 sur 48

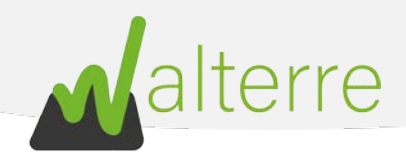

#### 3. Types d'usage

- 17. Pour déterminer le **type d'usage de droit** des terres, commencez par cliquer sur la zone de chantier considérée afin de faire apparaitre la légende ;
- Cliquez sur les petites flèches en haut à droite afin de faire apparaître la bonne légende : « Zones d'affectation » ;
- 19. La « **description** » donne l'usage de droit (ici « Activité économique mixte »). Prenez aussi une capture d'écran de la carte affichée, celle-ci est à joindre à l'étape « **fichiers** » ;

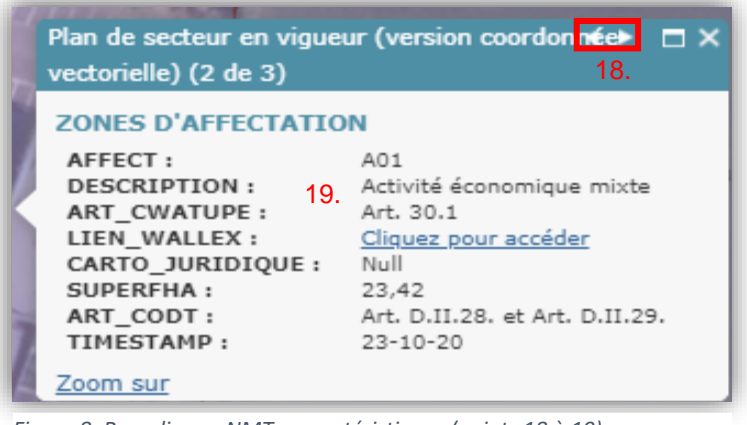

Figure 8: Remplir une NMT : caractéristiques (points 18 à 19)

20. La légende en dessous de l'écran permet de relier la description à l'usage de droit (I, II, III, IV ou V) ;

| Ţ | ype d'usage de droit – légende plan de secteur |                                                      |                                                         |
|---|------------------------------------------------|------------------------------------------------------|---------------------------------------------------------|
|   | <u>Type I</u>                                  | Type IV                                              | Autre                                                   |
|   | Forestière                                     | Services publics et équipements communautaires       | Servitude particulière                                  |
|   | Naturelle                                      | Loisirs                                              | Enjeu communal - Fonction du Schema d'Orientation Local |
|   | Eau                                            | Activité économique mixte 20.                        | Enjeu régional - Fonction du Schema d'Orientation Local |
|   | <u>Type II</u>                                 | Activité économique spécifique Grande Distribution   | Non affectée ("zone blanche")                           |
|   | Agricole                                       | Aménagement communal concerté à caractère économique |                                                         |
|   | <u>Type III</u>                                | Parc Parc                                            |                                                         |
|   | Habitat                                        | <u>Type V</u>                                        |                                                         |
|   | Habitat à caractère rural                      | Centre d'enfouissement technique                     |                                                         |

Figure 9: Remplir une NMT : caractéristiques (point 20)

21. En dessous, se trouvent tous les **usages de faits** possibles. Reliez l'utilisation actuelle du terrain à un usage de fait de la liste (I, II, III, IV ou V).

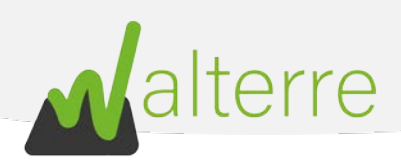

| Type d'u | sage de fait                                                                                                    |         |                                                                                                    |
|----------|----------------------------------------------------------------------------------------------------|---------|----------------------------------------------------------------------------------------------------|
| Type I   | Aires forestières, aires naturelles, zones présentant un intérêt écologique reconnu                               |         | Equipements auxiliaires le long des autoroutes                                                                                            |
|          | Prairies, terrains affectés à de l'élevage extensif, terrains cultivés                                            | 1       | Berges des voies navigables et plan d'eau, chemin de halage et réseaux Ravel                                                              |
|          | Sylviculture (hors aires forestières), culture intensive d'essences forestières                                   | 1       | Cimetières                                                                                                    |
| Type II  | Horticulture, zones de petits jardins, vergers                                                                    | Type IV | Parcs publics et privés, parcs d'attraction, parcs de récréation touristique                                                              |
|          | Pisciculture                                                                                                    | ]       | Terrains de sport, de pêche, de golf, hippodromes, manèges                                                                                |
|          | Elevages intensifs                                                                                                | ]       | Aérodromes, terrains pour ULM, aéromodélisme                                                                                              |
|          | Espaces verts, terrains vagues                                                                                    |         | Motocross et sports moteurs                                                                                                    |
|          | Logements résidentiels avec ou sans jardins, cours et jardins                                                     |         | Approvisionnement où transformation alimentaire (laiteries, usines de conserves, abattoirs)                                               |
| Tree III | Extraction                                                                                                    |         | Services auxiliaires (commerce et entretien de matériel agricole où sylvicole, transport où vente de produits<br>agricoles où sylvicoles) |
| Type III | Écoles et jardins d'enfants                                                                                       | 1       | Formation du bois (scieries, menuiseries, fabriques de meubles)                                                                           |
|          | Equipements touristiques de séjour : villages de vacances, parcs résidentiels de week-end,<br>terrains de camping |         | Bureaux, petite industrie, artisanat, parcs scientifiques <b>21</b> .                                                                     |
|          | Terrains d'aventure, bois de jeu et plaines de jeux                                                               | Type V  | Industrie, stations-service, zones d'activités portuaires                                                                                 |
|          | Zones de recul, garages collectifs, parkings                                                                      |         | Centres de tri, de (pré)-traitement, de regroupement de déchets, CET, dépôts de matériaux de construction                                 |
|          | Hôtels, restaurants, commerces, distribution                                                                      | 1       | Halls de foire commerciales ou professionnelles                                                                                           |
| Type IV  | Etablissements de séjour collectifs, seigneuries, hôpitaux, lieux de culte                                        | ]       | Services techniques des services publics                                                                                                  |
| iype iv  | Infrastructures sportives extérieures et intérieures                                                              |         | Arsenaux, casernes, domaines militaires, champs de tir                                                                                    |
|          | Pôtimente à usage pédagogique ou de divertissement, maisons de la sulture                                         | ]       | Infrastructures techniques (stations d'épuration, bassins de décantation, équipements annexes au réseau, etc.)                            |
|          | bauments a usage pedagogique ou de oivertissement, maisons de la culture                                          |         | Axes routiers et ferroviaires, aéroports                                                                                                  |

Figure 10: Remplir une NMT : caractéristiques (point 21)

22. Sélectionnez le type d'usage de droit, de fait et le type d'usage à considérer. Le type d'usage à considérer est **le chiffre le plus haut** ;

| L'usage de Droit est l'usage affecté au plan de secteur à comparer avec l'Annexe 2 du Décret disponible via <u>ce lien</u> .<br>L'usage de Fait est l'usage actuel du terrain et a comparer avec l'Annexe 3 du Décret disponible via <u>ce lien</u> . |                   |
|----------------------------------------------------------------------------------------------------|-------------------|
| Le type d'usage à considérer est le numéro le plus élevé entre celui de droit et de fait (ex: type d'usage de droit II, type d'usage de fait IV, type d'usage a considérer IV)                                                                        |                   |
| A Nous vous invitons à prendre une capture d'écran dans WalonMap reprenant votre terrain d'origine avec les informations du plan de secteur. Cette capture d'écran devra être annexée à l'étape « Fichiers ».                                         |                   |
| Pour sélectionner plusieurs types d'usage, veuillez cliquer sur "CTRL"                                                                                                    |                   |
| *Type d'usage de Droit (Plan de secteur)                                                                                                    |                   |
| *Type d'usage de Fait (Usage actuel, permis, etc.)  I I I I I I I V V V                                                                                                    |                   |
| Type d'usage à considérer ●<br>II 22.<br>IV<br>V                                                                                                    |                   |
| Caractéristiques (2/6)                                                                                                    |                   |
|                                                                                                    | Précédent Suivant |

Figure 11: Remplir une NMT : caractéristiques (point 22)

#### WALTERRE ASBL

Valorisation certifiée des terres excavées – *Zertifizierte Verwertung der ausgehobenen Erde* Rue de la Platinerie, 12/Z - 7340 COLFONTAINE | N° TVA : 0717.645.194 Page **11** sur **48** 

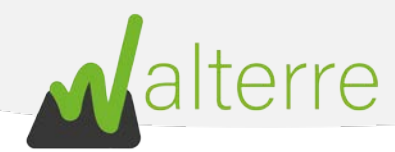

23. A partir de cet écran, le numéro de requête est créé (WT00XXXX). Il sera possible de revenir en arrière ultérieurement pour reprendre la requête sous forme d'un récapitulatif de données via l'onglet « **Mes Requêtes** » de la plateforme ;

| Soil Transport Adr     | nission Witho    | ut Technical I | Report      |                  |                  |                |           |          |                   |
|------------------------|------------------|----------------|-------------|------------------|------------------|----------------|-----------|----------|-------------------|
|                        | $\rightarrow$    | ~              | $\rangle$   | ~                | Caractéristiques | Site récepteur | Remarques | Fichiers | Récapitulatif     |
| Votre numéro de req    | quête a été géné | ré: WT001910   |             |                  |                  |                |           |          |                   |
| Prenez soin de bien    | noter cette réfé | rence avant de | contacter n | os services en c | as de problème.  |                |           |          |                   |
| Attention vous devez   | z continuer à co | mpléter.       |             |                  |                  |                |           |          |                   |
| Caractéristiques (3/6) |                  |                |             |                  |                  |                |           |          |                   |
|                        |                  |                |             |                  |                  |                |           |          |                   |
|                        |                  |                |             |                  |                  |                |           |          | Précédent Suivant |

Figure 12: Remplir une NMT : caractéristiques (point 23)

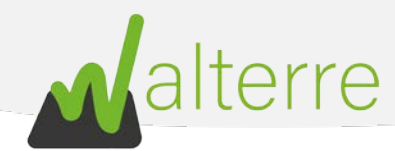

#### 4. Identification des parcelles, zones et lots

- 23. Cliquez sur la parcelle concernée par les travaux afin de faire apparaitre la bulle info pour connaître les coordonnées cadastrales ;
- 24. La bulle info contient les références de la parcelle sélectionnée. Dans notre exemple, la parcelle concernée est :
  - a. Commune : COLFONTAINE
  - b. Nom Division : COLFONTAINE 1 DIV/WASMES 1 DIV/
  - c. Section : A
  - d. Radical 0603
  - e. Bis : 00
  - f. Exposant : R
  - g. Puissance : 000

<u>Attention ! Dans le cas d'une voirie, sélectionnez une parcelle à proximité et remplissez</u> <u>seulement les points a, b. et c. Cochez également la case « non cadastré ».</u>

25. Dans l'onglet « Parcelles » introduisez les informations affichées au point précédent.

|                                                                                                    |                                                                                                    | Caractéristiques                                                                                                    | Site récepteur                                                                                                    | Remarques                 | Fichiers                                                                                                    | Récapitulatif                                                                                                    |
|----------------------------------------------------------------------------------------------------|----------------------------------------------------------------------------------------------------|----------------------------------------------------------------------------------------------------|----------------------------------------------------------------------------------------------------|---------------------------|----------------------------------------------------------------------------------------------------|----------------------------------------------------------------------------------------------------|
| Adrese. Q O                                                                                                    | +- 6<br>                                                                                                    | Plan parcellaire cadas<br>(cadas 2020)<br>PACELLE CADAS<br>CADARY: PS<br>CAPARY: PS<br>CAPAR | tral - situation au 01/01/<br>TRALES<br>073-063/08000<br>-02<br>073<br>0/07<br>00<br>02<br>02<br>02<br>02<br>02<br>02<br>02<br>02<br>02 | 2020 ×<br>5 1 DIV/        |                                                                                                    | Arean Decemptation                                                                                                    |
|                                                                                                    | 6365                                                                                                    | 6001                                                                                                    |                                                                                                    | 602P                      |                                                                                                    |                                                                                                    |
| Créer/Editer Parcelle(s)<br>Code Division<br>Sélectionner une option                                                                                                    | Parcelles                                                                                                    | DIV/WASMES 1 DIV/, Section A, pr                                                                                                    | arcelle                                                                                                    | 602P<br>C Géoportail de V | Vallonie   SPW   SPF Finance                                                                                                    | IGN SPW (AGDP (2020)<br>Info<br>éer une nouvelle parcelle en<br>lissent tous les champs<br>a oute cliveure sur                                                                                                    |
| Créer/Editer Parcelle(s)<br>Code Division<br>Selectionner une option                                                                                                    | Parcelles<br>Parcelles<br>COLFONTAINE 1<br>meeoog R 000 00                                                                                                    | DEV/WASMES 1 DEV/, Section A, pa                                                                                                    | arcelle                                                                                                    | 662P<br>C Géoportail de V | Valianie   SPW   SPF Finance<br>Cri<br>require<br>require<br>require<br>require                                                                                                    | ee IGN SPW1 AGDP (2020)<br>Info<br>éer une nouvelle parcelle en<br>lissant tous les champs<br>s, puis cliquer sur<br>gistrer".                                                                                                    |
| Créer/Editer Parcelle(s)<br>ode Division<br>Sélectionner une option                                                                                                    | Parcelles<br>Parcelles<br>Parcelles<br>COLFONTAINE 1<br>n=0603 R 000 00<br>25.                                                                                                    | DIV/WASMES 1 DIV/, Section A, pa                                                                                                    | arcelle                                                                                                    | 652P<br>© Gésportail de V | Valionie   SDW   SDF Finance<br>• Cro<br>requisi<br>* En<br>vocas                                                                                                    | Info<br>fer une nouvelle parcelle en<br>lissant tous les champs<br>a, puis cliquer sur<br>gastrer <sup>2</sup> .<br>cliquant sur l'icône "crayon"<br>pouvez modifier la parcelle                                                                                                    |
| Créer/Editer Parcelle(s) Créer/Editer Parcelle(s) Selectionner une option Collectioner une option cetion                                                                                                    | Parcelles<br>Parcelles<br>Parcelles<br>COLFONTAINE 1<br>n=0603 R 000 00<br>255.                                                                                                    | DIV/WASMES 1 DIV/, Section A, pJ                                                                                                    | arcelle                                                                                                    | esat<br>C Géoportail de V | Valionie   SPW   SPF Finance<br>• Crr<br>requir<br>• Crr<br>• Cr<br>• Crr<br>• Crr<br>•                                                                                                    | Info<br>éer une nouvelle parcelle en<br>lissant tous les champs<br>a, puis cliquer sur<br>gistrer".<br>cliquant sur l'icône "crayon"<br>pouvez modifrer la parcelle<br>istrée, Lorsque vous avez<br>ne l'édition yous nouver                                                                                                    |
| Créer/Editer Parcelle(s)<br>de Division<br>Sélectionner une option<br>Sélectionner une option<br>Sélectionner une option                                                                                                    | Parcelles<br>The COLFONTAINE T<br>THE COLFONTAINE T<br>THE COLFONTAINE T<br>THE COLFONTAINE T                                                                                                    | DIV/WASMES 1 DIV/, Section A, pJ                                                                                                    | arcelle                                                                                                    | esar<br>C Geoportai de V  | Valionie   SPW   SPF Finance<br>• Cr<br>requir<br>"ence<br>• En<br>vous y<br>enreg<br>semin<br>tobisi                                                                                                    | Info<br>éer une nouvelle parcelle en<br>lissant tous les champs<br>a, puis cliquer sur<br>gistrer <sup>*</sup> ,<br>cliquant sur l'itône "crayon"<br>pouvez modifier la parcelle<br>istrée. Lorsque vous avez<br>né l'édition, vous pouvez<br>né l'édition, vous pouvez                                                                                                    |
| Créer/Editer Parcelle(s)<br>de Division<br>Sélectionner une option<br>Sélectionner une option<br>Sélectionner une option<br>Sélectionner une option<br>Sélectionner une option                                                                                                    | Parcelles<br>Parcelles<br>COLFONTAINE 1<br>med603 R 000 00<br>25.                                                                                                    | DIV/WASMES 1 DIV/, Section A, pr                                                                                                    | arcelle                                                                                                    | 652P<br>C Geoportal de V  | Valionie   SDW   SDF Finance<br>• Crr<br>requit<br>"errer<br>• Cri<br>• Cri<br>• | Info<br>Info<br>fer une nouvelle parcelle en<br>lisant tous les champs<br>, puis cliques zur<br>patrer <sup>10</sup> .<br>cliquant sur licône "crayon"<br>pouver modifier la parcelle<br>autoritarie. Lorque vous avec<br>né l'édition, vous pouver<br>"érenegistrer" pour<br>lacer la parcelle sauvegandé<br>demment, ou "enegistrer d                                                                                                    |
| Créer/Editer Parcelle(s)<br>de Division<br>Sélectionner une option<br>Sélectionner une option<br>Sélectionner une option<br>Sélectionner une option<br>Non cadastré<br>adical<br>Sélectionner une option                                                                                                    | Parcelles<br>Parcelles<br>COLFONTAINE 1<br>n=0603 R 000 00<br>25.                                                                                                    | DIV/WASMES 1 DIV/, Section A, pa                                                                                                    | arcelle                                                                                                    | 652P<br>C Geoportal de V  | Valonie   SDW   SDF Finance<br>- crr<br>requi<br>"erre<br>- cr<br>- cr                                                                                                    | Info<br>Info<br>der une nouvelle parcelle en<br>lissant tous les champs<br>, puis cliquers sur<br>informer<br>informer |
| Créer/Editer Parcelle(s) ode Division Selectionner une option Selectionner une option Selectionner un | Parcelles<br>Parcelles<br>Parcelles<br>COLFONTAINE 1<br>n=0603 R 000 00<br>25.                                                                                                    | DIV/WASMES 1 DIV/, Section A, pJ                                                                                                    | arcelle                                                                                                    | esat<br>C Géoportail de V | Validnie   SPW   SPF Finance<br>• Cra<br>rempi<br>require<br>• Fin<br>vois<br>ence<br>sermi<br>chaliai<br>précé<br>ence<br>sermi<br>rempi<br>précé<br>précé                                                                                                    | Info<br>issues took stawn, ACOP (2000)<br>Info<br>éer une nouvelle parcelle en<br>issues toou les champs<br>poite cliques and<br>poite cliques and<br>poite cliques and<br>there is parcelle suvegardé<br>demment, ou "annegistrer do<br>liser la parcelle suvegardé<br>demment, ou "annegistrer do<br>su" pour créer une nouvelle<br>liser la parcelle suvegardé<br>demment, ou "annegistrer do<br>cohaite de supprimer vos                                                                                                    |
| Créer/Editer Parcelle(s) Créer/Editer Parcelle(s) de Division Sélectionner une option Sélectionner une option Sélectionner une option Non cadastré dical Sélectionner une option spaant Sélectionner une option                                                                                                    | Parcelles<br>Parcelles<br>Parcelles<br>COLFONTAINE 1<br>n=0603 R 000 00<br>25.                                                                                                    | DIV/WASMES 1 DIV/, Section A. pr                                                                                                    | arcelle                                                                                                    | esar<br>C Gesportai de V  | Valionia   SPW   SPF Finance<br>• Crr<br>requir<br>serrer<br>serrir<br>serrir<br>serrir<br>serrir<br>précé<br>nouve<br>précé<br>nouve<br>précé                                                                                                    | Info<br>éer une nouvelle parcelle en<br>lissant tous les champs<br>, puis cliquer sur<br>gistrer <sup>1</sup> .<br>cliquant sur l'itône "crayon"<br>pouvez modifier la parcelle<br>stréré. Lorsque vous avez<br>né l'édition, vous pouvez<br>né l'édition, vous pouvez<br>né l'édition, vous pouvez<br>né l'édition, vous pouvez<br>né l'édition, vous pouvez<br>né l'édition, vous pouvez<br>né l'édition, vous pouvez<br>né l'éditer sur<br>l'acer la parcelle sauvegardéé<br>demment, ou l'annegistre d'<br>l'annegistre d'<br>suport cééer une nouvelle<br>les chaistes de supprimer vos<br>fications.                                                                                                    |
| Créer/Editer Parcelle(s) Créer/Editer Parcelle(s) Créer/Editer Parcelle(s) Créer/Editer Parcelle(s) Créer/Editer Parcelle(s) Créer/Editer Parcelle(s) Sélectionner une option Créer/Editer Créer/Editer Sélectionner une option Créer/Editer Créer/Editer Créer/Editer Parcelle(s) Créer/Editer Parcelle(s) Créer/Editer Parcell | Parcelles<br>Parcelles<br>COLFONTAINE 1<br>n=0603 R 000 00<br>25.                                                                                                    | DIV/WASMES 1 DIV/, Section A, pr                                                                                                    | arcelle                                                                                                    | 652P<br>C Geoportal de V  | Valionie   SPW   SPF Finance<br>• Crr<br>requis<br>"errer<br>• En<br>vous j<br>• En<br>vous j<br>• En<br>vous j<br>• En<br>vous j<br>• En<br>vous j<br>• En<br>vous j<br>• En<br>• Crr<br>• Porpionie<br>• En<br>• Crr<br>• Porpionie<br>• En<br>• Crr<br>• Crr<br>• Porpionie<br>• En<br>• Crr<br>• Crr                                                                                                    | Info<br>for une nouvelle parcelle en<br>lissant tous les champs<br>, puis cliquer sur<br>gistrer <sup>1</sup> .<br>cliquant sur l'icône "crayon"<br>pouxe modifier la parcelle<br>strée. Lorsque vous ave<br>ne l'édition, vous pouvez<br>iné l'édition, vous pouvez<br>iné l'édition, vous pouvez<br>l'édition, vous pouvez<br>iné l'édition, vous pouvez<br>la cer la parcelle sauvegardé<br>demment, ou "ennegistrer du<br>la consister s'annuler <sup>4</sup> si<br>souhaitez de supprimer vos<br>fications.<br>us pouvez supprimer une<br>lle enregistrée en cliquant                                                                                                    |
| Créer/Editer Parcelle(s)  de Dixtion  de Dixtion  Selectionner une option  Selectionner une option  Non cadastré adical  Selectionner une option  xposant  Selectionner une option  Selectionner une option  Selectionner une option  Selectionner une option  Selectionner une option                                                                                                    | 2005<br>Parcelles<br>The COLFONTAINE T<br>THE COLFONTAINE T<br>THE COLFONTAINE | DIV/WASMES 1 DIV/, Section A, pr                                                                                                    | arcelle                                                                                                    | esar<br>R Géoportail de V | Valionie SPW SPF Finance<br>• Cro-<br>regult<br>• enreg<br>• En<br>vous<br>• enreg<br>• enreg<br>• e                                                                                                    | Info<br>for une nouvelle parcelle en<br>lissant tous les champs<br>a puis cliquer sur<br>gistrer <sup>1</sup> .<br>cliquant sur l'Inône "crayon"<br>pouxez modifier la parcelle<br>sistré. Lorsque vous avez<br>ne l'édition, vous pouvez<br>iné l'édition, vous pouvez<br>iné l'édition, vous pouvez<br>iné l'édition, vous pouvez<br>iné l'édition, vous pouvez<br>lacer la parcelle sauvegardée<br>demment, ou "enregistre" de<br>supouvez supprimer vos<br>lications.<br>us pouvez supprimer une<br>lis enregistrée en cliquant<br>cône de la "poubelle".                                                                                                    |
| Créer/Éditer Parcelle(s)  Créer/Éditer Parcelle(s)  de Division  Sélectionner une option  Construe option  Sélectionner une option  Nen cadastré  adical  Sélectionner une option  Sélectionner une option  Sélectionner une | Parcelles<br>Parcelles<br>Parcelles<br>COLFONTAINE 1<br>n=0603 R 000 00<br>255.                                                                                                    | DEV/WASMES 1 DEV/, Section A, pr                                                                                                    | arcelle                                                                                                    | esar<br>C Géoportail de V | Validnie   SPW   SPF Finance<br>- Crn<br>requir<br>requir<br>r                                                                                                    | Info<br>éer une nouvelle parcelle en<br>lissant tous les champs<br>a, pous cliquers sur<br>gatrar".<br>Gliquant sur l'icône "crayon"<br>pouse modifier la parcelle<br>strafe. Lorsque vous ave<br>né l'édition, vous pouver<br>né l'édition, vous pouver<br>né l'édition, vous pouver<br>né l'édition, vous pouver<br>né l'édition, vous pouver<br>né l'édition, vous pouver<br>l'énregistrer pour<br>lacer la parcelle aprogliser et<br>de sur pouver supprimer une<br>tup pouver supprimer une<br>tup envers supprimer vos<br>topations.                                                                                                    |
|                                                                                                    | Parcelles<br>Parcelles<br>Parcelles<br>COLFONTAINE 1<br>n=0603 R 000 00<br>25.                                                                                                    | DIV/WASMES 1 DIV/, Section A, pr                                                                                                    | arcelle                                                                                                    | esar<br>C Geoportai de V  | Validnie   SPW   SPF Finance<br>• Cri<br>requir<br>requir<br>r                                                                                                    | Info<br>éer une nouvelle parcelle en<br>lissant tous les champs<br>, puis cliquer aur<br>gistre?.<br>Cliquant aur l'itône "crayon"<br>pouve modifier la parcelle<br>streke. Lorsque vous avez<br>né l'édition, vous pouvez<br>né l'édition, vous pouvez<br>né l'édition, vous pouvez<br>né l'édition, vous pouvez<br>né l'édition, vous pouvez<br>né l'édition, vous pouvez<br>né l'édition, vous pouvez<br>né l'édition, vous pouvez<br>né l'édition, vous pouvez<br>l'édition, vous pouvez<br>l'édition,                                                                                                    |

Figure 13: Remplir une NMT : caractéristiques (points 23 à 26)

#### WALTERRE ASBL

Valorisation certifiée des terres excavées – *Zertifizierte Verwertung der ausgehobenen Erde* Rue de la Platinerie, 12/Z - 7340 COLFONTAINE | N° TVA : 0717.645.194 Page **13** sur **48** 

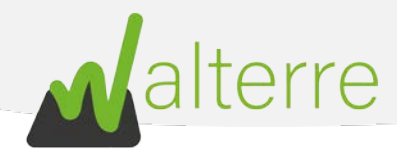

- 26. Cliquez sur « **Enregistrer** » pour sauvegarder la parcelle. Recommencez à partir de l'étape 24 si plusieurs parcelles sont concernées ;
- 27. Ajoutez la « Zone » et introduisez un nom ainsi que les coordonnées Lambert 72 ;
  - a. Les coordonnées Lambert 72 s'obtiennent sur WalOnMap via le lien suivant : <u>https://geoportail.wallonie.be/walonmap#SHARE=AB946B04B22440F0E053D0AFA4</u> 9DAF38;
  - b. Identifiez alors la parcelle sur laquelle vous allez réaliser les travaux. Zoomez à l'aide de la souris au besoin. Cliquez l'icône « **Info** » sur la barre supérieure de WalOnMap.

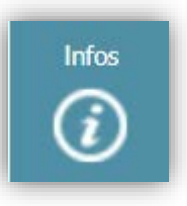

Cette case est bleu clair quand elle est active ;

- c. Cliquez ensuite sur la parcelle concernée ;
- d. Les coordonnées Lambert 72 s'affichent à l'écran. Dans notre exemple nous avons :
  - i. X = **112679**
  - ii. Y = **124590**

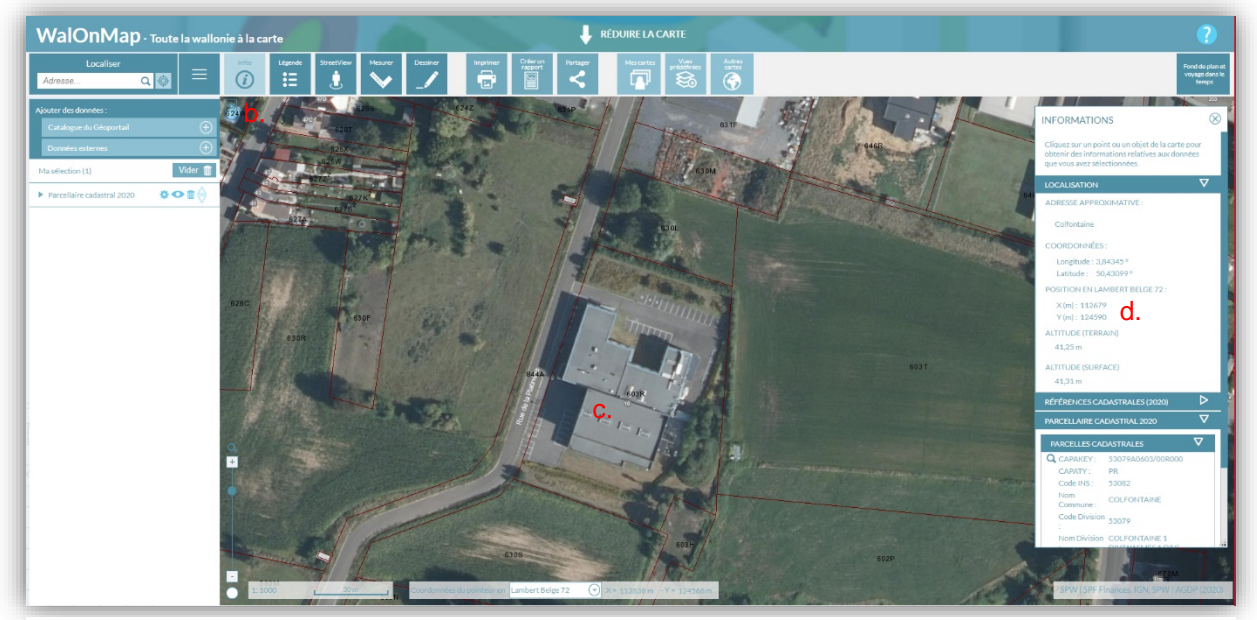

Figure 14: Remplir une NMT : caractéristiques (point 27)

#### WALTERRE ASBL

Valorisation certifiée des terres excavées – *Zertifizierte Verwertung der ausgehobenen Erde* Rue de la Platinerie, 12/Z - 7340 COLFONTAINE | N° TVA : 0717.645.194 Page 14 sur 48

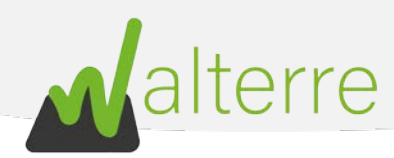

28. Encodez le ou les Lot(s) à transporter.

| Créer/Editer Zone(s)  Numéro d'Identification de la zone 28.  Creay  Minoy  Course Course of the additional of the additional of the addi | Sile recepteur nernanques PEllie | Info     Créer une nouvelle zone en remplissant tous les champs requis. Yous pouvez ajouter des parcelles à une zone en cliquant sur 'ét-lous pouvez raierte des parcelles d'une zone en cliquant sur l'ictoine 'trayen', en la cliquat sur l'incône 'trayen' vous pouver emblifie la zone sauvegardée. Lorsque vous seue remisé, cliques sur 'enregistre' pour remplacer la zone enregistre précédemment, ou 'annuler' pou supprimer vos modifications.     Vous pouvez vous more runner une |
|----------------------------------------------------------------------------------------------------|----------------------------------|----------------------------------------------------------------------------------------------------|
| ractéristiques (5/6)                                                                                                    |                                  | <ul> <li>Vous pouvez supprimer une<br/>zone enregistrée en cliquant sur<br/>l'icône de la "poubelle".</li> </ul>                                                                                                    |

- 29. Remplissez les champs pour lesquels vous disposez des informations. Le minimum à encoder est :
  - a. Volume total à évacuer ;
  - b. Numéro de lot ;
  - c. Profondeur d'excavation ;
  - d. Les **caractéristiques visuelles** du lot (ex : sable avec cailloux, argile, limon avec trace de brique, humidité, ...)
- 30. Cliquez sur le petit « + » à côté du champ « caractéristiques visuelles » ;
- 31. Cliquez sur enregistrer ;
- 32. Cliquez sur « zone » afin d'allouer la zone au lot ;
- 33. Cliquez sur enregistrer ;

WALTERRE ASBL

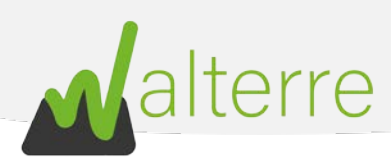

| z No  | uveau lot     | /      | - <del></del>     | /   | ~              | Caracteris                    | tiques  | Site recept                       | leur.            | Remarques                | Fichier             | s /                  | Recapitulatif |
|-------|---------------|--------|-------------------|-----|----------------|-------------------------------|---------|-----------------------------------|------------------|--------------------------|---------------------|----------------------|---------------|
| ode W | alterre       |        | Volume total en m | •   | 3              | Numéro de los O               |         | Profondeur                        |                  | Réutilisation des terres | sur site            | Anomalies Géochim    | iques         |
|       |               |        | а.                |     |                | b.                            |         | C.                                |                  |                          |                     |                      |               |
| ype   |               |        | Lithologie        |     |                | % Débris inertes              |         | % Débris non inert                | es non dangereux | 96 Matérlaux organique   | 13                  | % Pierres naturelles |               |
| Terre | es de déblais | *      | - Aucun -         |     | *              | <596                          | *       | <196                              | -                | <5%                      | ÷                   | <50%                 | -             |
| Lot   | s sélection   | nés    |                   |     |                | d.                            |         | <b>1</b> 31.                      |                  |                          |                     |                      |               |
|       | Cod 🗸         | Volume | Zone 33           | ~ E | diter la       | Numéro de lot 🛛 🗸             | Profon  | d $\checkmark$ Used in            | · ✓ Type de lot  |                          | Litholog            | ie                   | Débris de co  |
| 1     | 25            | 250    | zone 1            |     | e              | Lot1                          | 2       | Non                               | / Terres         | de déblais               | -                   |                      | 1 -5%         |
|       |               |        |                   |     | aw f as cation | on, le type du lot et la lith | Annuler | Enregistrer<br>données sont à con | 32.              | et a Lots vous vous deve | an elinitar cur *=* | at "annadictrar".    |               |

Figure 16: Remplir une NMT : caractéristiques (points 29 à 32)

- 34. Introduisez le numéro de référence de la déclaration du **Site Récepteur** « WT00XXXX » obtenu auprès de celui-ci ;
- 35. Ajoutez d'éventuelles remarques si nécessaires ;

| e de Réf. Déclaration Site Récepteur 0<br>34. |   | 6 |  |  |
|-----------------------------------------------|---|---|--|--|
| 34.                                           | 1 |   |  |  |
|                                               |   |   |  |  |
| plissez ce champ.                             |   |   |  |  |
| écepteur (1/1)                                |   |   |  |  |
|                                               |   |   |  |  |

Figure 18 : Remplir une NMT : site récepteur (point 34)

| Soil Transport Admission Without Technical Report |                |           |   |           |   |           |   |           |   |  |           |  |          |                   |
|---------------------------------------------------|----------------|-----------|---|-----------|---|-----------|---|-----------|---|--|-----------|--|----------|-------------------|
|                                                   | ~              | $\rangle$ | ~ | $\rangle$ | ~ | $\rangle$ | ~ | $\rangle$ | ~ |  | Remarques |  | Fichiers | Récapitulatif     |
| Remarque                                          | es <b>O</b>    |           |   |           |   |           |   |           |   |  |           |  |          |                   |
|                                                   | 35.            |           |   |           |   |           |   | li        |   |  |           |  |          |                   |
| Remarqu                                           | emarques (1/2) |           |   |           |   |           |   |           |   |  |           |  |          |                   |
|                                                   |                |           |   |           |   |           |   |           |   |  |           |  |          | Précédent Suivant |

Figure 17: Remplir une NMT : site récepteur (point 35)

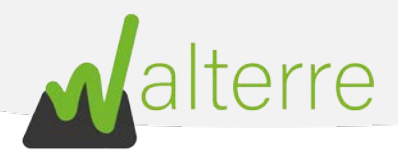

#### 5. Remarques

- 36. Cochez la manière dont les droits de dossiers sont versés. Via une **provision** déjà versées sur le compte de l'ASBL Walterre ou bien via un versement du **montant exact** dû pour la requête.
- 37. Mentionnez votre **référence de facturation** si nécessaire. Pour plus d'information nous vous invitons à consulter notre <u>site internet</u>;

| Il Transport Admissio          | n Without Technical Re | port |  |               |  |           |          |                  |
|--------------------------------|------------------------|------|--|---------------|--|-----------|----------|------------------|
|                                | <b>&gt;</b> ~          |      |  | $\rightarrow$ |  | Remarques | Fichiers | Récapitulatif    |
| ayez vous les droits de dossie | er par;                |      |  |               |  |           |          |                  |
| Montant égal 36.               |                        |      |  |               |  |           |          |                  |
| ( WINNER                       |                        |      |  |               |  |           |          |                  |
| tre référence facturation      | )                      |      |  |               |  |           |          |                  |
| 37.                            |                        |      |  |               |  |           |          |                  |
| marques (2/2)                  |                        |      |  |               |  |           |          |                  |
|                                |                        |      |  |               |  |           |          |                  |
|                                |                        |      |  |               |  |           |          | Defendant Dubon  |
|                                |                        |      |  |               |  |           |          | Precedent Suivan |

Figure 19: Remplir une NMT : remarque (point 36 à 37)

- 38. Ajoutez les fichiers nécessaires :
  - a. La capture d'écran de la BDES prise au point 9 ;
  - b. La capture du plan de secteur prise au point 19 ;
  - c. Une preuve de versement le cas échéant.

| Soil Tran                             | sport Admis                       | sion Witho                      | out Technical I                       | Report                       |       |                        |                                     |           |   |               |          |        |              |
|---------------------------------------|-----------------------------------|---------------------------------|---------------------------------------|------------------------------|-------|------------------------|-------------------------------------|-----------|---|---------------|----------|--------|--------------|
|                                       | ~                                 | $\rightarrow$                   | ~                                     | $\rightarrow$                | 4     | $\rangle \rangle$      | ~                                   | $\rangle$ | ¥ | $\rightarrow$ | Fichiers | R      | fcapitulatif |
| Gérer                                 | les fichiers                      |                                 |                                       |                              |       |                        |                                     |           |   |               |          |        |              |
| Titre                                 |                                   |                                 |                                       |                              |       | 38. Aucun fichier      | ate de téléchargement<br>téléchargé |           |   |               |          |        |              |
|                                       |                                   |                                 |                                       |                              |       | 📩 Charger des fichiers | ou déposer des fichiers             |           |   |               |          |        |              |
| es fichiers                           | s à nous joindr                   | e au <mark>minim</mark> u       | π:                                    |                              |       |                        |                                     |           |   |               |          |        |              |
| <ul> <li>Plan</li> </ul>              | localisant la p<br>reprenant la j | parcelle cadas<br>parcelle cada | trale:<br>strale sur plan d           | e secteur:                   |       |                        |                                     |           |   |               |          |        |              |
| <ul> <li>Plan</li> <li>Dan</li> </ul> | s le cas d'un p                   | parcelle cada<br>alement par i  | strale sur fond d<br>nontant égal, la | e la BDES;<br>preuve de pale | ement |                        |                                     |           |   |               |          |        |              |
| ichiers (1/                           | 1)                                |                                 |                                       |                              |       |                        |                                     |           |   |               |          |        |              |
|                                       |                                   |                                 |                                       |                              |       |                        |                                     |           |   |               |          | Précéd | ent Suivan   |

Figure 20: Remplir une NMT : fichiers (point 38)

39. Vérifiez bien sur le **récapitulatif** que les informations encodées sont correctes et cliquez sur suivant afin de terminer la demande.

| Soil Transport Admission Without Technical Report<br>Votre requête a été envoyée à nos services.<br>En cliquant sur suivant vous aller retourner vers la requête reprenant l'ensemble de vos données.<br>Suivant | ] |
|----------------------------------------------------------------------------------------------------|---|
| gure 21: Remplir une NMT : récapitulatif (point 39)                                                                                                    | 1 |

#### WALTERRE ASBL

Valorisation certifiée des terres excavées – *Zertifizierte Verwertung der ausgehobenen Erde* Rue de la Platinerie, 12/Z - 7340 COLFONTAINE | N° TVA : 0717.645.194 Page **17** sur **48** 

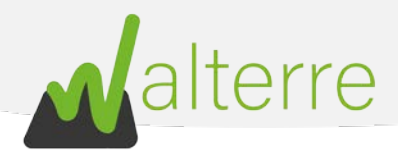

# Notification de Mouvement de Terre sans Certificat Contrôle Qualité (CCQT) vers une Installation Autorisée

# 3.1. A réaliser au préalable

Avant de réaliser la NMT, plusieurs informations sont à regrouper :

- a. L'adresse du chantier ;
- b. Le volume de terre à <u>évacuer</u> du chantier ;
- c. L'identité de l'entrepreneur, du transporteur et du maître d'ouvrage ;
- d. Le nom de l'Installation Autorisée vers laquelle les terres seront évacuées.

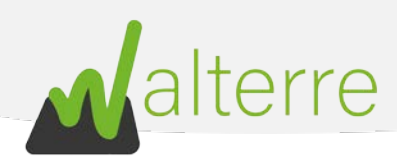

# 3.2. Encoder la Notification de Mouvement de Terre sur la plateforme

Une fois connecté sur la page d'accueil de la plateforme, suivez les instructions suivantes :

1. Cliquez sur le bouton « NMT sans rapport qualité de terres » ;

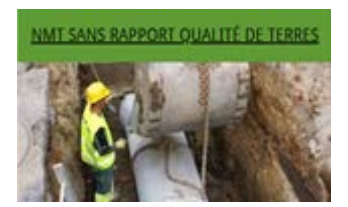

2. Cliquez sur le bouton « NMT vers site récepteur (Sans RQT) » ;

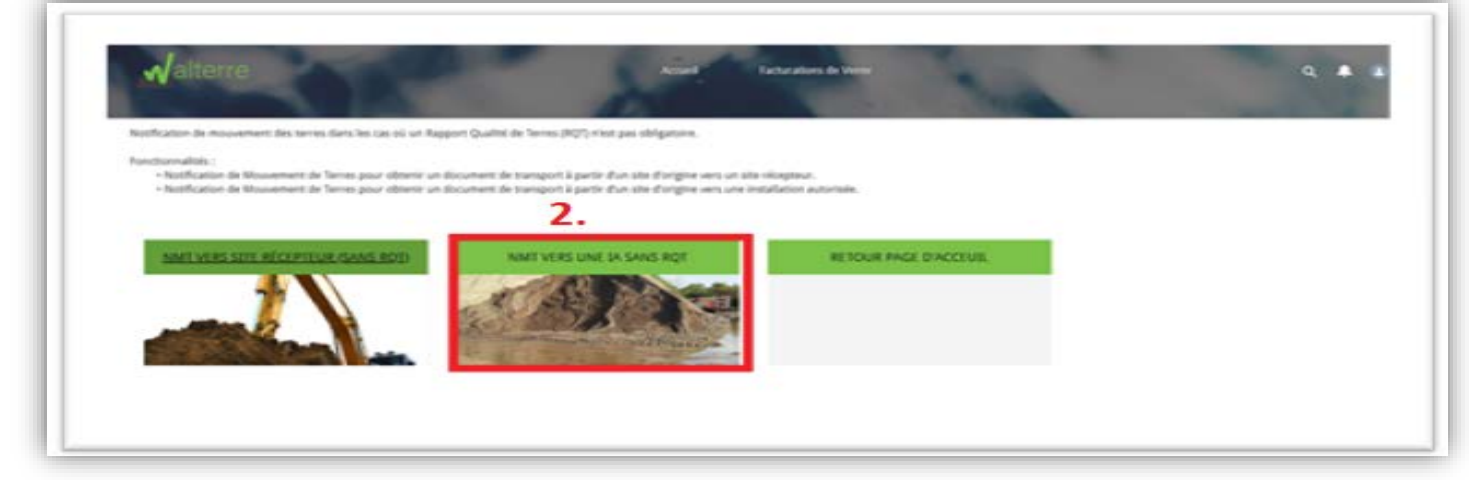

Figure 22: Remplir une NMT : vue de la plateforme (point 3)

3. L'utilisateur sera alors dirigé vers la première page de la NMT. Il s'agit d'un préambule à lire attentivement. En effet, celui-ci regroupe une série d'information nécessaire au bon déroulement de la notification. Une fois que chaque panneau est complet, cliquez sur le bouton « Suivant » pour passer aux prochaines étapes.

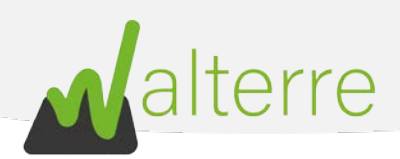

| Préambule                                                                                   | Acteurs                                                                            | Site d'origine                                                          | Caractéristiques                                                      | Site récepteur                            | Remanques                           | Fichiers                                | Récapitulatif                                                                                                    |
|---------------------------------------------------------------------------------------------|------------------------------------------------------------------------------------|-------------------------------------------------------------------------|-----------------------------------------------------------------------|-------------------------------------------|-------------------------------------|-----------------------------------------|----------------------------------------------------------------------------------------------------|
| re Notification de Mouvement d                                                              | de terres depuis un site d                                                         | forigine vers un site récepteur                                         | ' (sans RQT) doit être réalisée.                                      | si vous êtes dans le cas suivant          |                                     |                                         |                                                                                                    |
| <ul> <li>Si votre volume est compri</li> <li>Si vos terries provientient d</li> </ul>       | is entre 10 × 400 m3. et o<br>fune voirie et leur destin                           | que votre terrain meis pas susp<br>atton est une autre voirie :         | ect":                                                                 |                                           |                                     |                                         |                                                                                                    |
| i préalable, vous devez vous mi                                                             | unir des éléments suiven                                                           | ts i                                                                    |                                                                       |                                           |                                     |                                         |                                                                                                    |
| La référence du site récept     Un solde provisoire suffisa     Que tous les acteurs solern | teur (à demander au site<br>int ou réaliser un vireme<br>it préalablement inscrits | récepteur, un listing non exha<br>nt :<br>dans la plateforme (sauf dans | ustif est disponible via ce benj<br>le cas où est un particulier) - V | i<br>bus devez connaître tous les ac      | neurs précisément.                  |                                         |                                                                                                    |
| sitiálnes étapes peuvent néce                                                               | ssiter que vous preniez                                                            | une cepture d'écran pour la                                             | création de vos plans.                                                |                                           |                                     |                                         |                                                                                                    |
| ur plus d'informations sur la fa                                                            | kturation news yous invit                                                          | tons à consulter set onglet.                                            |                                                                       |                                           |                                     |                                         |                                                                                                    |
| iur vous aider, nous vous invito<br>intaines étapes peuvent nécess?                         | ns à consulter nos guide<br>ter que yous prexiet une                               | s et vidéas sur notre site interr<br>e capture d'écran pour la créat    | et www.watterne.be<br>on de vos plans.                                |                                           |                                     |                                         |                                                                                                    |
| ous vous rappelons que vous ét                                                              | es responsable de l'exad                                                           | titude des données encodées.                                            |                                                                       |                                           |                                     |                                         |                                                                                                    |
| wishers in a                                                                                |                                                                                    |                                                                         |                                                                       |                                           |                                     |                                         |                                                                                                    |
| chication de Mauyament de terres = NM                                                       | 1                                                                                  |                                                                         |                                                                       |                                           |                                     |                                         |                                                                                                    |
| e d'origine = 50                                                                            |                                                                                    |                                                                         |                                                                       |                                           |                                     |                                         |                                                                                                    |
| e recepteur = 58                                                                            |                                                                                    |                                                                         |                                                                       |                                           |                                     |                                         |                                                                                                    |
| pours Qualité de Terres = KQT                                                               |                                                                                    |                                                                         |                                                                       |                                           |                                     |                                         |                                                                                                    |
| entican da Contrólia Qualital da Tanves + O                                                 | cer                                                                                |                                                                         |                                                                       |                                           |                                     |                                         |                                                                                                    |
| fire d'auvage + 1854                                                                        |                                                                                    |                                                                         |                                                                       |                                           |                                     |                                         |                                                                                                    |
| Antone reprise care individu 05/07/2                                                        | 11                                                                                 |                                                                         |                                                                       |                                           |                                     |                                         |                                                                                                    |
| Server au requir las terras auns utilisées                                                  | 60                                                                                 |                                                                         |                                                                       |                                           |                                     |                                         |                                                                                                    |
| ferreir aan debai is bergne de sorreie                                                      | n on filter des sols comporte de                                                   | o doch fes en New, Dême et Serve catég                                  | phe au iero de fantice 12 du elicres, o                               | caul lequel site pollution, en sé comarte | la prévence d'arriente, est d'écour | erte au vers de l'article 80 du décret. | cultur requel une installation ou une                                                                                                    |
| ovitel presentant un roccus pour le col est                                                 | naiarola.                                                                          |                                                                         |                                                                       |                                           |                                     |                                         |                                                                                                    |
| 111212122211                                                                                |                                                                                    |                                                                         |                                                                       |                                           |                                     |                                         | 2                                                                                                    |
| eambule (1/1)                                                                               |                                                                                    |                                                                         |                                                                       |                                           |                                     |                                         | 5.                                                                                                    |
|                                                                                             |                                                                                    |                                                                         |                                                                       |                                           |                                     |                                         |                                                                                                    |
|                                                                                             |                                                                                    |                                                                         |                                                                       |                                           |                                     |                                         | COMPANY OF THE OWNER OF THE OWNER OF |
|                                                                                             |                                                                                    |                                                                         |                                                                       |                                           |                                     |                                         | THUMPED                                                                                                    |

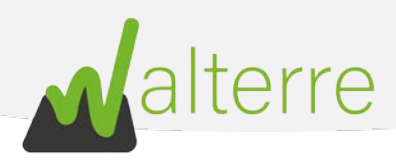

#### 1. Acteurs

Remplissez les champs en dessous. <u>Notez que les différentes sociétés doivent être inscrites au</u> <u>préalable sur la plateforme</u> :

- 4. **Nom de votre société** : sélectionnez la société qui introduit la demande et qui sera <u>facturée</u> pour le Document de Transport. Cette case est préremplie en fonction du compte utilisé.
- 5. Entrepreneur : sélectionnez la personne réalisant les travaux ;
- 6. **Transporteur** : sélectionnez la personne réalisant le transport des terres. <u>Si plusieurs</u> <u>transporteurs participent au projet, encodez le transporteur principal et citez les autres dans le cadre « Autre(s) transporteur(s) » ;</u>

| oil Transport Admission   | Without Technical Repo | rt             |                  |                |           |          |                   |
|---------------------------|------------------------|----------------|------------------|----------------|-----------|----------|-------------------|
| ~ >                       | Acteurs                | Site d'origine | Caractéristiques | Site récepteur | Remarques | Fichiers | Récapitulatif     |
| Nom de votre société  🕚   |                        |                |                  |                |           |          |                   |
| Q Entrepreneur Test       | 4.                     |                |                  |                |           |          | 0                 |
| Entrepeneur               |                        |                |                  |                |           |          |                   |
| <u>م</u> ا 5.             |                        |                |                  |                |           |          |                   |
| emplissez ce champ.       |                        |                |                  |                |           |          |                   |
| Transporteur 🕕            |                        |                |                  |                |           |          |                   |
| ۹ <mark>6.</mark>         |                        |                |                  |                |           |          |                   |
| itre(s) transporteur(s) 0 |                        |                |                  |                |           |          |                   |
|                           |                        |                |                  |                |           |          |                   |
|                           |                        |                | /                |                |           |          |                   |
|                           |                        |                |                  |                |           |          |                   |
| teurs (1/2)               |                        |                |                  |                |           |          |                   |
|                           |                        |                |                  |                |           |          |                   |
|                           |                        |                |                  |                |           |          | Précédent Suivant |
|                           |                        |                |                  |                |           |          |                   |

Figure 23: Remplir une NMT : acteurs (points 4 à 6)

 Est-ce que le Maître d'Ouvrage est un particulier ? : Si le maître d'ouvrage est un particulier non inscrit sur la plateforme, introduisez ses données (Nom, Prénom, numéro de téléphone). Sinon, sélectionnez le nom de la société.

| Soil Tran                                 | sport Admission V                   | Vithout Technical Repo           | rt             |                  |                |           |          |                   |
|-------------------------------------------|-------------------------------------|----------------------------------|----------------|------------------|----------------|-----------|----------|-------------------|
|                                           | ~ >                                 | Acteurs                          | Site d'origine | Caractéristiques | Site récepteur | Remarques | Fichiers | Récapitulatif     |
| * Est-ce que<br>Oui<br>Non<br>Acteurs (2/ | le Maître d'Ouvrage est<br>7.<br>2) | un particulier (non inscrit à la | plateforme)?   |                  |                |           |          |                   |
|                                           |                                     |                                  |                |                  |                |           |          | Précédent Suivant |

Figure 24: Remplir une NMT : acteurs (point 7)

#### WALTERRE ASBL

Valorisation certifiée des terres excavées – *Zertifizierte Verwertung der ausgehobenen Erde* Rue de la Platinerie, 12/Z - 7340 COLFONTAINE | N° TVA : 0717.645.194 Page **21** sur **48** 

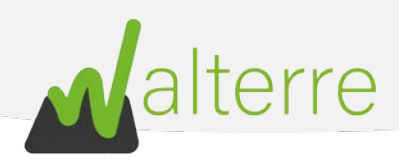

#### 2. Site d'origine

8. Localisation du site d'origine (adresse du chantier) : Sélectionnez l'adresse du chantier dans la plateforme via le champ « Localisation Site d'Origine ».

Si l'adresse n'existe pas dans la plateforme, remplissez le champ « Chercher une nouvelle localisation » (8'), introduisez l'adresse du chantier et sélectionnez l'adresse dans le champ résultats (8''). L'adresse sera alors disponible dans le champ « Localisation Site d'Origine ». Il est conseillé de vérifier que cette adresse est bien connue de Google Map avant l'opération ;

| Soil Transport /      | Admission Withou       | it Technical Repo   | ort                           |                  |                |           |          |            |      |
|-----------------------|------------------------|---------------------|-------------------------------|------------------|----------------|-----------|----------|------------|------|
|                       | $\rightarrow$          | $\checkmark$        | Site d'origine                | Caractéristiques | Site récepteur | Remarques | Fichiers | Récapitula | atif |
| * Localisation site d | l'origine 🕕            |                     |                               |                  |                |           |          |            |      |
| Recherchez dan        | s les undefined        | 8                   |                               |                  |                |           |          |            | Q    |
| ii vous ne trouvez    | pas la localisation so | uhaitée, vous pouve | z l'ajouter au module ci-dess | ous.             |                |           |          |            |      |
|                       |                        |                     |                               |                  |                |           |          |            |      |
| Créer une no          | ouvelle localisation   | n                   |                               |                  |                |           |          |            |      |
|                       | Rechercher un lieu     |                     |                               |                  |                |           |          |            |      |
|                       |                        |                     |                               |                  |                |           |          |            |      |
|                       | Résultats              |                     |                               |                  |                |           |          |            |      |
|                       | Sélectionner un ré     | ésultat             |                               |                  |                |           |          | •          |      |
|                       |                        |                     |                               |                  |                |           |          |            |      |
| ite d'origine (1/3)   | 1                      |                     |                               |                  |                |           |          |            |      |
| <b>,</b>              |                        |                     |                               |                  |                |           |          |            |      |
|                       |                        |                     |                               |                  |                |           |          | Petetdent  |      |
|                       |                        |                     |                               |                  |                |           |          | Precedent  |      |

Figure 25: Remplir une NMT : site d'origine (point 8)

 Recherchez le chantier en utilisant la molette de la souris. Une fois trouvé, <u>prenez une capture</u> <u>d'écran de l'image</u> reflétant la BDES (Banque de données de l'Etat des Sols). Cette capture sauvée dans vos fichiers devra être jointe à la requête à l'étape « Fichiers » ;

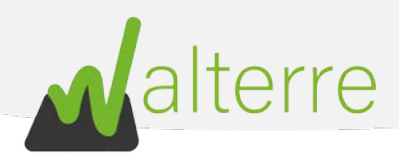

10. Si le chantier se trouve dans une zone de couleur (pèche ou lavande), alors le terrain est considéré comme suspect. **Cochez** la case correspondante.

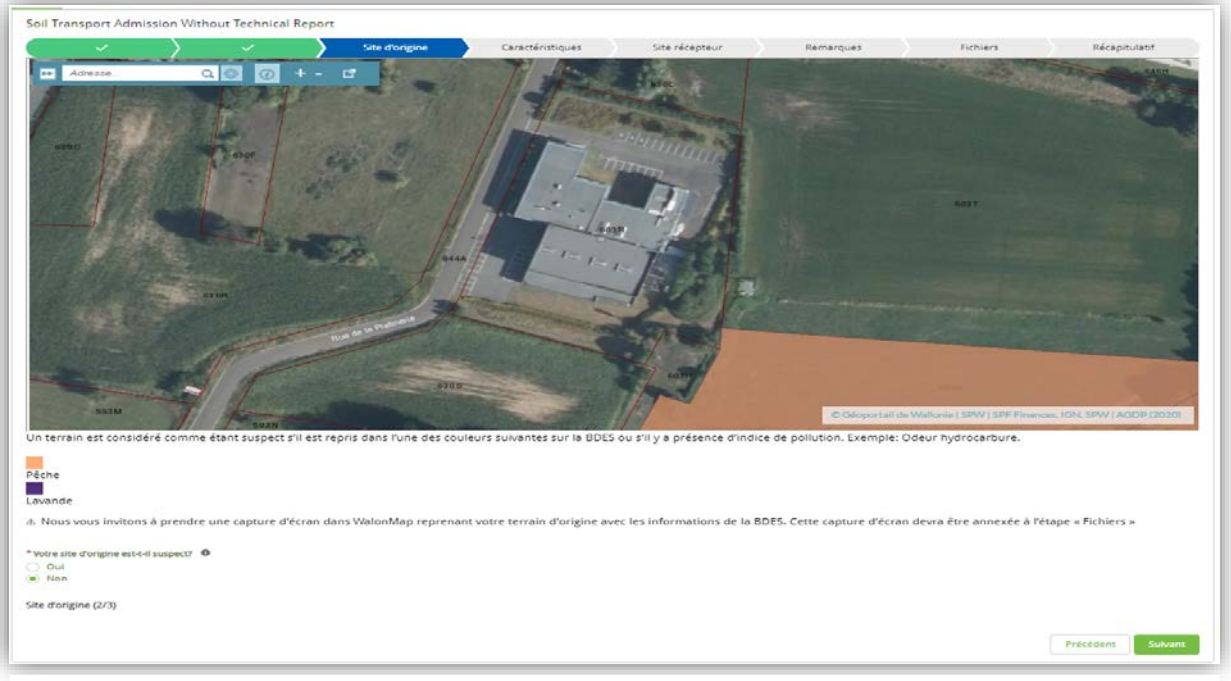

Figure 26: Remplir une NMT : Site d'origine (points 9 à 10)

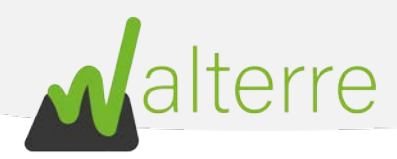

- 11. Nom du projet : Objet de la demande ;
- 12. Description des travaux d'excavation : Brève description des travaux ;
- 13. La date projetée du mouvement de terre (approximatif) ;
- 14. Le volume total à évacuer ;

| Soil Transport Admission Without Techr  | nical Report   |                  |                |           |          |                   |
|-----------------------------------------|----------------|------------------|----------------|-----------|----------|-------------------|
|                                         | Site d'origine | Caractéristiques | Site récepteur | Remarques | Fichiers | Récapitulatif     |
| * Nom du Projet                         |                |                  |                |           |          |                   |
| 11.                                     |                |                  |                |           |          |                   |
| Description des travaux d'excavation    |                |                  |                |           |          |                   |
| 12                                      |                |                  |                |           |          |                   |
| 12.                                     |                | ļ.               |                |           |          |                   |
| * Date projetée du mouvement de terre 🚯 |                |                  |                |           |          |                   |
| 13.                                     |                | 曲                |                |           |          |                   |
| *Volume total à évacuer (m³) 0          |                |                  |                |           |          |                   |
| 1/                                      |                |                  |                |           |          |                   |
|                                         |                |                  |                |           |          |                   |
| Site d'origine (3/3)                    |                |                  |                |           |          |                   |
|                                         |                |                  |                |           |          |                   |
|                                         |                |                  |                |           |          | Précédent Suivant |

Figure 27: Remplir une NMT : site d'origine (points 11 à 14)

- 15. Les terres seront-elles excavées sur la voirie publique ? ;
- 16. **Des plantes invasives** ont-elles été repérées sur le chantier ? Les photographies sont là pour aider à repérer les principales ;

| I transport Admission Without Technical Report     I caractéristique     Site récepteur     Remarques     Recapitulatif     I caractéristique     Site récepteur     I caractéristique     Site récepteur     Remarques     Recapitulatif     I caractéristique     Site récepteur     Remarques     Remarques <th></th> <th></th> <th></th> <th></th> <th></th>                                                                                                    |                                                                                                    |                            |           |          |               |
|----------------------------------------------------------------------------------------------------|----------------------------------------------------------------------------------------------------|----------------------------|-----------|----------|---------------|
| View site droigine et.t-il une voirie publique?     O or in 15.      View site droigine et.t-il une voirie publique?   O or in 15.   View site droigine et.t-il une voirie publique?   O or in 16.   URL Code   Tere de deblar:   Trois de deblar:   Trois de deblar:   Trois de dublar:   O or in 16.   Trois de deblar:   Trois de deblar: Trois de deblar: Trois de deblar: Trois de debla                                                                                                    | oil Transport Admission Without Technical Report                                                                                                    |                            |           |          |               |
| Wre site Groupe est-kil une wolfe publique?   Oring   Diane   Diane   The state Groupe est-kil une wolfe publique?   Noring   Diane   Provide dialais: 10504 The state Groupe est-kil une wolfe publique? Provide dialais: 10504 Provide dialais: 10504 Provide di                                                                                                    |                                                                                                    | téristiques Site récepteur | Remarques | Fichiers | Récapitulatif |
| Ord 15.   Vor de tables trosses   Ord   Provide tables trosses   ere de Causes   Provide tables   ere du Cause   Provide tables   ere du Cause                                                                                                    | Votre site d'origine est-t-il une voirie publique?                                                                                                    | the state                  |           |          |               |
| No. IO.   Vor site dordine a-t-il des plantes invasives? Ouin 16. EURA Loc Trees de déblis 170504 ere du Caucase ere du Caucase eroué du Japon eroué du Japon                                                                                                    | Oui AE                                                                                                    |                            |           |          |               |
| Ver ste drogine a-til des plantes invasives?<br>Den 16.<br>EVEAL Code<br>rere de deblas s i 1050d                                                                                                    | Non 15.                                                                                                    |                            |           |          |               |
| Pind 16.<br>EVAL Code<br>Teres de deblas : 170504 •<br>ere de Caucase<br>FOUTION OF CONTRACTION OF CONTRACTION OF CONTR | Votre site d'origine a-t-il des plantes invasives?                                                                                                    |                            |           |          |               |
| EVEAL Code<br>teres de déblais : 17354 •<br>ere du Caucase                                                                                                    | <sup>Oui</sup> 16                                                                                                    |                            |           |          |               |
| EUAL Code<br>Terres da ródelias : 17054    erres da ródelias : 17054   erros da ródelias : 17054   erros da ródelias : 17054 erros da ródelias : 17054 erros da ródelias : 17054                                                                                                    | Non IO.                                                                                                    |                            |           |          |               |
| Teres de déblais : 17054 • ere du Caucase ere du Caucase ere du Ca         | FUDAL C. J.                                                                                                    |                            |           |          |               |
| rere de deblas : 1/1504                                                                                                    | EURAL Code                                                                                                    |                            |           |          |               |
| ere du Caucase                                                                                                    | lerres de déblais : 1/0504                                                                                                    | ÷                          |           |          |               |
| ere du Caucase                                                                                                    |                                                                                                    |                            |           |          |               |
| erouse du Tapon                                                                                                    | Berce du Caucase                                                                                                    |                            |           |          |               |
| erouee du Japon                                                                                                    | and the second second second second second second second second second second second second second second second                                                                                                    |                            |           |          |               |
| eroufe du Japon                                                                                                    | State and the second state and the second state and the second state and the second state and the second state second state and state and st |                            |           |          |               |
| encuée du lapon                                                                                                    |                                                                                                    |                            |           |          |               |
| encuee du tapon                                                                                                    |                                                                                                    |                            |           |          |               |
| erouee du Japon                                                                                                    |                                                                                                    |                            |           |          |               |
| encuée du Japon                                                                                                    |                                                                                                    |                            |           |          |               |
| encuee du tapon                                                                                                    |                                                                                                    |                            |           |          |               |
| enute du Japon                                                                                                    |                                                                                                    |                            |           |          |               |
| enuide du Japon                                                                                                    |                                                                                                    |                            |           |          |               |
| enuee du apon                                                                                                    |                                                                                                    |                            |           |          |               |
| enouee du Japon                                                                                                    |                                                                                                    |                            |           |          |               |
| enouée du Japon                                                                                                    |                                                                                                    |                            |           |          |               |
| enuee du japon                                                                                                    |                                                                                                    |                            |           |          |               |
|                                                                                                    | enouée du Japon                                                                                                    |                            |           |          |               |
|                                                                                                    |                                                                                                    |                            |           |          |               |
|                                                                                                    |                                                                                                    |                            |           |          |               |
| The second second second second second second second second second second second second second second second s                                                                                                    |                                                                                                    |                            |           |          |               |
|                                                                                                    |                                                                                                    |                            |           |          |               |
|                                                                                                    | A VERSE NUMBER OF                                                                                                    |                            |           |          |               |

Figure 28: Remplir une NMT : caractéristiques (points 15 à 16)

#### WALTERRE ASBL

Valorisation certifiée des terres excavées – *Zertifizierte Verwertung der ausgehobenen Erde* Rue de la Platinerie, 12/Z - 7340 COLFONTAINE | N° TVA : 0717.645.194 Page **24** sur **48** 

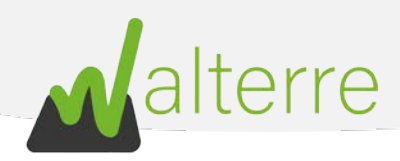

- 3. Types d'usage
- 17. Pour déterminer le **type d'usage de droit** des terres, commencez par cliquer sur la zone de chantier considérée afin de faire apparaître la légende ;
- Cliquez sur les petites flèches en haut à droite afin de faire apparaître la bonne légende : « Zones d'affectation » ;
- 19. La « **description** » donne l'usage de droit (ici « Activité économique mixte »). Prenez aussi une capture d'écran de la carte affichée, celle-ci est à joindre à l'étape « **fichiers** » ;

| L F | Plan de secteur en vigueu<br>vectorielle) (2 de 3) | ır (version coordon <mark>n€e►</mark> <b>□  ×</b><br>18. |
|-----|----------------------------------------------------|----------------------------------------------------------|
| ľ   | ZONES D'AFFECTATIO                                 | N                                                        |
| в   | AFFECT :                                           | A01                                                      |
| D   | DESCRIPTION : 19                                   | Activité économique mixte                                |
| K   | ART_CWATUPE :                                      | Art. 30.1                                                |
|     | LIEN_WALLEX :                                      | Cliquez pour accéder                                     |
|     | CARTO_JURIDIQUE :                                  | Null                                                     |
|     | SUPERFHA :                                         | 23,42                                                    |
|     | ART_CODT :                                         | Art. D.II.28. et Art. D.II.29.                           |
|     | TIMESTAMP :                                        | 23-10-20                                                 |
| 4   | Zoom sur                                           |                                                          |

Figure 29: Remplir une NMT : caractéristiques (points 18 à 19)

20. La légende en dessous de l'écran permet de relier la description à l'usage de droit (I, II, III, IV ou V) ;

| Type d'usage de droit – légende plan de secteur |                                                      |                                                         |
|-------------------------------------------------|------------------------------------------------------|---------------------------------------------------------|
| <u>Type I</u>                                   | <u>Type IV</u>                                       | Autre                                                   |
| Forestière                                      | Services publics et équipements communautaires       | Servitude particulière                                  |
| Naturelle                                       | Loisirs                                              | Enjeu communal - Fonction du Schema d'Orientation Local |
| Eau                                             | Activité économique mixte 20.                        | Enjeu régional - Fonction du Schema d'Orientation Local |
| <u>Туре II</u>                                  | Activité économique spécifique Grande Distribution   | Non affectée ("zone blanche")                           |
| Agricole                                        | Aménagement communal concerté à caractère économique |                                                         |
| <u>Type III</u>                                 | Parc Parc                                            |                                                         |
| Habitat                                         | <u>Type V</u>                                        |                                                         |
| Habitat à caractère rural                       | Centre d'enfouissement technique                     |                                                         |

Figure 30: Remplir une NMT : caractéristiques (point 20)

21. En dessous, se trouvent tous les **usages de faits** possibles. Reliez l'**utilisation actuelle du terrain** à un usage de fait de la liste (I, II, III, IV ou V).

#### WALTERRE ASBL

Valorisation certifiée des terres excavées – *Zertifizierte Verwertung der ausgehobenen Erde* Rue de la Platinerie, 12/Z - 7340 COLFONTAINE | N° TVA : 0717.645.194 Page **25** sur **48** 

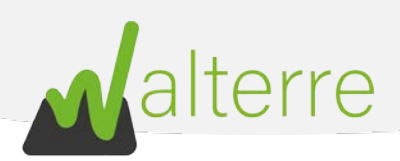

| Type d'u  | sage de fait                                                                                                    |         |                                                                                                    |
|-----------|----------------------------------------------------------------------------------------------------|---------|----------------------------------------------------------------------------------------------------|
| Type I    | Aires forestières, aires naturelles, zones présentant un intérêt écologique reconnu                               |         | Equipements auxiliaires le long des autoroutes                                                                                            |
|           | Prairies, terrains affectés à de l'élevage extensif, terrains cultivés                                            | 1       | Berges des voies navigables et plan d'eau, chemin de halage et réseaux Ravel                                                              |
|           | Sylviculture (hors aires forestières), culture intensive d'essences forestières                                   | 1       | Cimetières                                                                                                    |
| Type II   | Horticulture, zones de petits jardins, vergers                                                                    | Type IV | Parcs publics et privés, parcs d'attraction, parcs de récréation touristique                                                              |
|           | Pisciculture                                                                                                    | ]       | Terrains de sport, de pêche, de golf, hippodromes, manèges                                                                                |
|           | Elevages intensifs                                                                                                | ]       | Aérodromes, terrains pour ULM, aéromodélisme                                                                                              |
|           | Espaces verts, terrains vagues                                                                                    |         | Motocross et sports moteurs                                                                                                    |
|           | Logements résidentiels avec ou sans jardins, cours et jardins                                                     |         | Approvisionnement où transformation alimentaire (laiteries, usines de conserves, abattoirs)                                               |
| Turne III | Extraction                                                                                                    |         | Services auxiliaires (commerce et entretien de matériel agricole où sylvicole, transport où vente de produits<br>agricoles où sylvicoles) |
| type III  | Écoles et jardins d'enfants                                                                                       | 1       | Formation du bois (scieries, menuiseries, fabriques de meubles)                                                                           |
|           | Equipements touristiques de séjour : villages de vacances, parcs résidentiels de week-end,<br>terrains de camping |         | Bureaux, petite industrie, artisanat, parcs scientifiques <b>21</b> .                                                                     |
|           | Terrains d'aventure, bois de jeu et plaines de jeux                                                               | Type V  | Industrie, stations-service, zones d'activités portuaires                                                                                 |
|           | Zones de recul, garages collectifs, parkings                                                                      |         | Centres de tri, de (pré)-traitement, de regroupement de déchets, CET, dépôts de matériaux de construction                                 |
|           | Hôtels, restaurants, commerces, distribution                                                                      | ]       | Halls de foire commerciales ou professionnelles                                                                                           |
| Type IV   | Etablissements de séjour collectifs, seigneuries, hôpitaux, lieux de culte                                        | ]       | Services techniques des services publics                                                                                                  |
| type IV   | Infrastructures sportives extérieures et intérieures                                                              | ]       | Arsenaux, casernes, domaines militaires, champs de tir                                                                                    |
|           | Pôtimente à usage pédagogique ou de divertissement, maisons de la culture                                         | ]       | Infrastructures techniques (stations d'épuration, bassins de décantation, équipements annexes au réseau, etc.)                            |
|           | bauments a usage pedagogique ou de divertissement, maisons de la culture                                          |         | Axes routiers et ferroviaires, aéroports                                                                                                  |

Figure 32: Remplir une NMT : caractéristiques (point 21)

22. Sélectionnez le type d'usage de droit, de fait et le type d'usage à considérer. Le type d'usage à considérer est **le chiffre le plus haut** ;

| Livage de Droit et livage affacté au plan de secteur à comparer avec l'Annexe à du Décret disponible vin <u>et plans</u> .   Livage de Droit et livage actual du terrain et a comparer avec l'Annexe à du Décret disponible vin <u>et plans</u> .   La type d'usge à considérer est le numéro le plus êlué entre celui de droit et de finit les: type d'usge de finit IV, type d'usge de finit IV,                                    |                                                                                                    |  |
|----------------------------------------------------------------------------------------------------|----------------------------------------------------------------------------------------------------|--|
| <pre>t type durage à considérer et le numéro le plus êlevé entre cablui de droit et ce fait (et: type durage de fait (), type durage a considérer 1).<br/>A lour vous invitons à prendre une capture d'éran dans WalonAllap reprenent votre terrain d'origine avec les informations du plan de secteur. Cette capture d'éran deres êt l'étape - Fichiers .<br/>Four selectionner plusieurs types d'usage, veuilles cliquer sur "CRL"<br/>* Type d'usage de Droit (Flan de secteur) •</pre>                                                                                                    | L'usage de Droit est l'usage affecté au plan de secteur à comparer avec l'Annexe 2 du Décret disponible via <u>ce lien.</u><br>L'usage de fait est l'usage actuel du terrain et a comparer avec l'Annexe 3 du Décret disponible via <u>ce lien.</u> |  |
| A hou yous invitors à prendre une capture d'écran dans Walenillap reprenant votre terrain d'origine avec les informations du plan de secteur. Cette capture d'écran deva être annexée à l'étape - Fichiers ».<br>Pour selectionner plusieurs types d'usage, veuillet cliquer sur "CRL"<br>* Type d'usage de Droit (Plan de secteur) •<br>22.<br>* Type d'usage à Erait (Usage actuel, permis, etc.) •<br>H 23.<br>Y per d'usage à considérer •<br>H 23.<br>V crectéristiques (2/6)<br>Crectéristiques (2/6)                                                                                                    | Le type d'usage à considérer est le numéro le plus élevé entre celui de droit et de fait (ex: type d'usage de droit II, type d'usage de fait IV, type d'usage a considérer IV)                                                                      |  |
| Pour silectioner plusieurs types d'usge, veuille: cliquer sur 'CTRL'<br>* Type d'usge de Droit (Plan de sacteur) •<br>22.<br>* Type d'usge de Fait (Usge actuel, permis, etc.) •<br>Type d'usge à considérer •<br>Type d'usge à considérer •                                                                                                    | A Nous vous invitons à prendre une capture d'écran dans WalonMap reprenant votre terrain d'origine avec les informations du plan de secteur. Cette capture d'écran devra être annexée à l'étape « Fichiers ».                                       |  |
| *Type d'usage de Droit (Plan de secteur) C<br>L<br>L<br>L<br>V<br>22.<br>*Type d'usage de Fait (Usage actuel, permis, etc.) C<br>L<br>H<br>D<br>V<br>Type d'usage à considérer C<br>L<br>A<br>Z<br>Caractéristiques (2/6)                                                                                                    | Pour sélectionner plusieurs types d'usage, veuillez cliquer sur "CTRL"                                                                                                    |  |
| Image: Subart     Image: Subart     Image: Sub                                                                                                    | *Type d'usage de Droit (Flan de secteur) 0                                                                                                    |  |
| 22.     *Type dusage de Fait (Usage actuel, permis, etc.)     I     III     Type dusage à considérer     IIII     Type dusage à considérer     IIII     Type dusage à considérer     IIIIIIIIIIIIIIIIIIIIIIIIIIIIIIIIIIII                                                                                                    |                                                                                                    |  |
| 22.<br>* Type d'usage de Fait (Usage actuel, permis, etc.) •<br>I<br>H<br>U<br>V<br>V<br>V<br>Caractéristiques (2/6)<br>Précédent Sulvant                                                                                                    | W V                                                                                                    |  |
| Type d'usage de Fait (Usage actuel, permis, etc.)  Type d'usage à considérer  Type d'usage à considérer  Type d'usage à considérer  Tu  Type d'usage à considérer  Tu  Type d'usage à considérer  Tu  Type d'usage à considérer  Tu  Type d'usage à considérer  Tu  Type d'usage à considérer  Type d'usage à considérer  Type d'usage  Type d'usage à co | 22.                                                                                                    |  |
| H<br>N<br>Type d'usage à considérer ●<br>H<br>H<br>Z3.<br>V<br>Caractéristiques (2/6)<br>Précédent Suivant                                                                                                    | Type d'usage de Fait (Usage actuel, permis, etc.)                                                                                                    |  |
| V<br>Type d'usage à considérer •<br>I<br>I<br>I<br>V<br>V<br>Caractéristiques (2/6)<br>Précédent Suivant                                                                                                    |                                                                                                    |  |
| Type d'usage à considérer ● I I I I I I V V Caractéristiques (2/6) Précédent Suivant                                                                                                    |                                                                                                    |  |
| Taractéristiques (2/6)                                                                                                    | Type d'usage à considérer 🕚                                                                                                    |  |
| V<br>Caractéristiques (2/6)<br>Précédent Suivant                                                                                                    | ± 23.                                                                                                    |  |
| Caractéristiques (2/6) Précédent Suivant                                                                                                    | V<br>V                                                                                                    |  |
| Précédent Suivant                                                                                                    | Caractéristiques (2/6)                                                                                                    |  |
| Précédent Suivant                                                                                                    |                                                                                                    |  |
|                                                                                                    | Précédent Suivant                                                                                                    |  |

Figure 31: Remplir une NMT : caractéristiques (point 22)

#### WALTERRE ASBL

Valorisation certifiée des terres excavées – *Zertifizierte Verwertung der ausgehobenen Erde* Rue de la Platinerie, 12/Z - 7340 COLFONTAINE | N° TVA : 0717.645.194 Page **26** sur **48** 

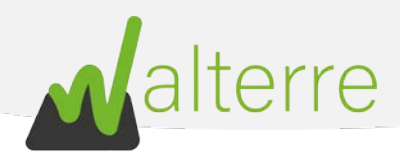

23. A partir de cet écran, le numéro de requête est créé (WT00XXXX). Il sera possible de revenir en arrière ultérieurement pour reprendre la requête sous forme d'un récapitulatif de données via l'onglet « **Mes Requêtes** » de la plateforme ;

| Soil Tr  | Soil Transport Admission Without Technical Report |                           |                               |                  |                |           |          |                   |  |  |  |
|----------|---------------------------------------------------|---------------------------|-------------------------------|------------------|----------------|-----------|----------|-------------------|--|--|--|
|          | ~ >                                               | ~                         | > ~                           | Caractéristiques | Site récepteur | Remarques | Fichiers | Récapitulatif     |  |  |  |
| Votre n  | uméro de requête a éf                             | é généré: WT001910        |                               |                  |                |           |          |                   |  |  |  |
| Prenez   | soin de bien noter cet                            | te référence avant de cor | ntacter nos services en cas d | e problème.      |                |           |          |                   |  |  |  |
| Attentio | on vous devez continu                             | er à compléter.           |                               |                  |                |           |          |                   |  |  |  |
| Caracté  | ristiques (3/6)                                   |                           |                               |                  |                |           |          |                   |  |  |  |
|          |                                                   |                           |                               |                  |                |           |          |                   |  |  |  |
|          |                                                   |                           |                               |                  |                |           |          | Précédent Suivant |  |  |  |

Figure 33: Remplir une NMT : caractéristiques (point 23)

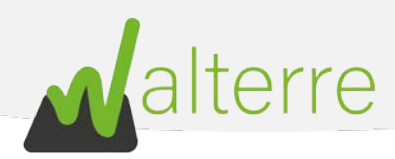

- 4. Identification des parcelles, zones et lots
- 24. Cliquez sur la parcelle concernée par les travaux afin de faire apparaitre la bulle info pour connaître les coordonnées cadastrales ;
- 25. La bulle info contient les références de la parcelle sélectionnée. Dans notre exemple, la parcelle concernée est :
  - a. Commune : COLFONTAINE
  - b. Nom Division : COLFONTAINE 1 DIV/WASMES 1 DIV/
  - c. Section : A
  - d. Radical 0603
  - e. Bis : 00
  - f. Exposant : R
  - g. Puissance : 000

Attention ! Dans le cas d'une voirie, sélectionnez une parcelle à proximité et remplissez seulement les points a, b. et c. Cochez également la case « non cadastré ».

26. Dans l'onglet « Parcelles » introduisez les informations affichées au point précédent.

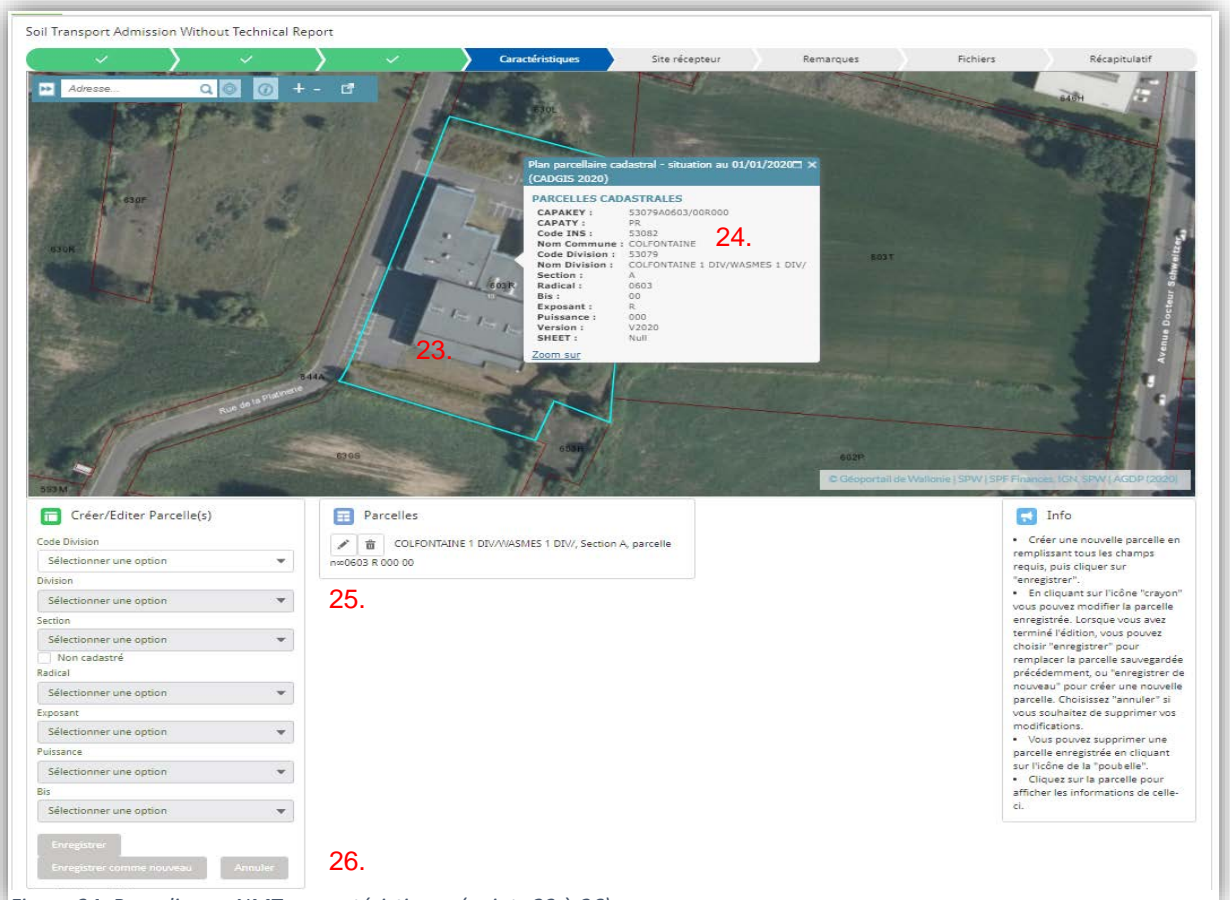

Figure 34: Remplir une NMT : caractéristiques (points 23 à 26)

#### WALTERRE ASBL

Valorisation certifiée des terres excavées – *Zertifizierte Verwertung der ausgehobenen Erde* Rue de la Platinerie, 12/Z - 7340 COLFONTAINE | N° TVA : 0717.645.194 Page **28** sur **48** 

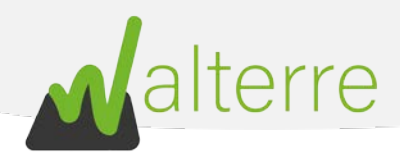

- 27. Cliquez sur « **Enregistrer** » pour sauvegarder la parcelle. Recommencez à partir de l'étape 24 si plusieurs parcelles sont concernées ;
- 28. Ajoutez la « Zone » et introduisez un nom ainsi que les coordonnées Lambert 72 ;
  - Les coordonnées Lambert 72 s'obtiennent sur WalOnMap via le lien suivant : <u>https://geoportail.wallonie.be/walonmap#SHARE=AB946B04B22440F0E053D0AFA4</u> 9DAF38;
  - b. Identifiez alors la parcelle sur laquelle vous allez réaliser les travaux. Zoomez à l'aide de la souris au besoin. Cliquez l'icône « **Info** » sur la barre supérieure de WalOnMap.

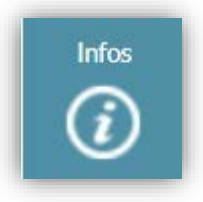

Cette case est bleu clair quand elle est active ;

- c. Cliquez ensuite sur la parcelle concernée ;
- d. Les coordonnées Lambert 72 s'affichent à l'écran. Dans notre exemple nous avons :
  - i. X = **112679**
  - ii. Y = **124590**

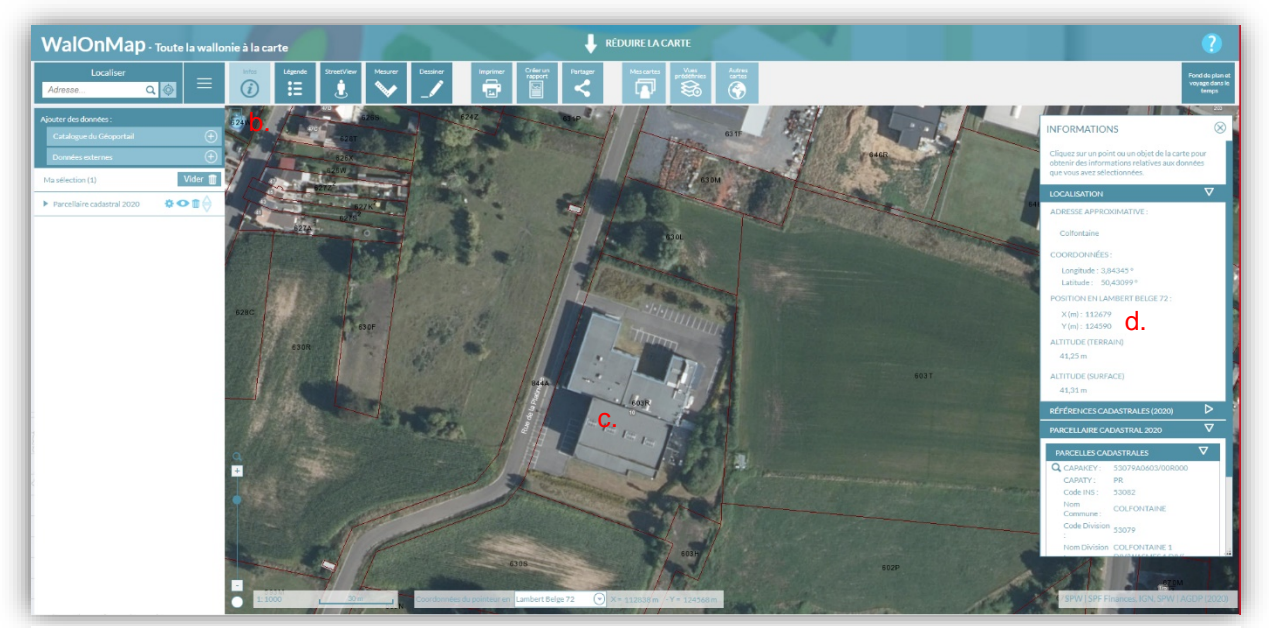

Figure 35: Remplir une NMT : caractéristiques (point 27)

#### WALTERRE ASBL

Valorisation certifiée des terres excavées – *Zertifizierte Verwertung der ausgehobenen Erde* Rue de la Platinerie, 12/Z - 7340 COLFONTAINE | N° TVA : 0717.645.194 Page **29** sur **48** 

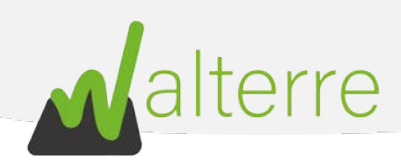

|                                                                                                    | Sile recepted Renarques | Recapitulation                                                                                                    |
|----------------------------------------------------------------------------------------------------|-------------------------|----------------------------------------------------------------------------------------------------|
| Créer/Editer Zone(s)  Iumero d'identification de la zone  28.  may  may  (b)  COLFONTAINE 1 DIV/WASMES 1 DIV/, Section A, parcelle n×0603 R 000  Enregistrier Annuler  sctéristiques (5/6) | Sones                   | <ul> <li>Créer une nouvelle zone en remplissant tous les champs requis. Yous pouvez ajouter des parcelles à une zone en cliquant sur "-'. Vous pouvez retirrer des parcelles d'une zone en cliquant sur '-'. Lorque vous avez terminé cliques sur "energistrer".</li> <li>En cliquant sur l'icône "crayon vous pouvez modifier la zone surveyardée. Lorsque vous avez terminé l'édition, vous pouvez modifier la zone enregistrer pour remplacer la zone enregistree précédemment, ou "annuler" pou supprimer vos modifications.</li> <li>Yous pouvez supprimer une zone enregistrée en cliquant sur l'icône de la "poubelle".</li> </ul> |

Figure 36: Remplir une NMT : caractéristiques (point 28)

- 29. Encodez le ou les Lot(s) à transporter.
- 30. Remplissez les champs pour lesquels vous disposez des informations. Le minimum à encoder est :
  - e. Volume total à évacuer ;
  - f. Numéro de lot ;
  - g. Profondeur d'excavation ;
  - h. Les **caractéristiques visuelles** du lot (ex : sable avec cailloux, argile, limon avec trace de brique, humidité, ...)
- 31. Cliquez sur le petit « + » à côté du champ « caractéristiques visuelles » ;
- 32. Cliquez sur enregistrer ;

WALTERRE ASBL

33. Cliquez sur « zone » afin d'allouer la zone au lot ;

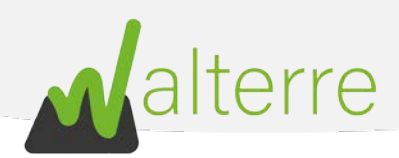

| - No   | uveau lot                   |               |              |                   |            |                  |       |         |                        |             |                      |                |                       |              |
|--------|-----------------------------|---------------|--------------|-------------------|------------|------------------|-------|---------|------------------------|-------------|----------------------|----------------|-----------------------|--------------|
| Code W | /alterre                    |               | Volume total | en m <sup>1</sup> |            | luméro de lot 1  | D     | Pr      | ofondeur               |             | Réutilisation des te | irres sur site | Anomalies Géochim     | iques        |
| lune   |                             |               | Lithologie   |                   |            | 6 Débris inertes |       |         | Débris non inertes nor | dangereux   | % Matériaux organ    | inues          | Si Pierces naturelles |              |
| Terre  | es de déblais               | *             | - Aucun -    |                   | +          | <5%              |       | ÷1      | <1%                    | •           | <5%                  | *              | <50%                  |              |
| 1200   | i an a                      |               |              |                   |            |                  |       |         | 31.                    |             |                      |                |                       |              |
| - Lot  | ts sélection<br>Cod ~       | nés<br>Volume | ✓ Zone       | 33. 👻             | Editer Ia. | Numéro de        | lot 🗸 | Profond | ✓ Used In ∨            | Type de lot |                      | Litholog       | ie                    | Débris de co |
| - Lot  | ts sélection<br>Cod V<br>25 | volume<br>250 | Zone 1       | 33. 🗸             | Editer Ia. | . Numéro de      | lot 🗸 | Profond | ✓ Used In ✓ Non        | Type de lot | e débiais            | Litholog       | le                    | Débris de co |

Figure 38: Remplir une NMT : caractéristiques (points 29 à 32)

#### 34. Introduisez le nom de l'installation autorisée qui accueillera les terres ;

| Soil Transport Notificat        | ion Unknown Lot                                                  |                                                |              |                           |               |
|---------------------------------|------------------------------------------------------------------|------------------------------------------------|--------------|---------------------------|---------------|
| <ul> <li>✓</li> </ul>           | $\rangle \sim \rangle \sim \rangle$                              | AI V                                           | Remarques    | Fichiers                  | Récapitulatif |
| * Installation Autorisée (desti | nataire des terres) 🔘                                            |                                                |              |                           |               |
|                                 |                                                                  |                                                |              |                           | 8             |
| Selectionner                    | Nom de l'Installation Autorisée                                  | Nom du compte                                  | ✓ Adresse    |                           | ~             |
| → Selectionner                  | IA Exploitant installation autorisée 2 Test Chris Brussel 0039   | Exploitant installation autorisée 2 Test Chris | 1 Wetstraat  | , 1000 Brussel, België    |               |
| → Selectionner                  | IA Exploitant installation autorisée 2 Test Chris Antwerpen 0038 | Exploitant installation autorisée 2 Test Chris | 2 Wetstraat  | , 2060 Antwerpen, België  |               |
| → Selectionner                  | IA Exploitant installation autorisée 3 Test Chris Lint 0035      | Exploitant installation autorisée 3 Test Chris | 8 Liersestee | enweg, 2547 Lint, België  |               |
| → Selectionner                  | IA Exploitant installation autorisée 3 Test Chris Boechout 0037  | Exploitant installation autorisée 3 Test Chris | 25 Lierseste | eenweg, Boechout, België  |               |
| → Selectionner                  | IA Exploitant installation autorisée 3 Test Chris Lier 0036      | Exploitant installation autorisée 3 Test Chris | 10 Lierseste | eenweg, 2520 Lier, België |               |

Figure 37: Remplir une NMT : site récepteur (point 34)

35. Ajoutez d'éventuelles remarques si nécessaires ;

# WALTERRE ASBL Valorisation certifiée des terres excavées – Zertifizierte Verwertung der ausgehobenen Erde Rue de la Platinerie, 12/Z - 7340 COLFONTAINE | N° TVA : 0717.645.194 Page 31 sur 48

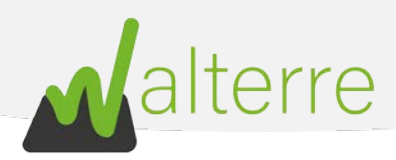

#### 5. Remarques

- 36. Cochez la manière dont les droits de dossiers sont versés. Via une **provision** déjà versées sur le compte de l'ASBL Walterre ou bien via un versement du **montant exact** dû pour la requête.
- 37. Mentionnez votre **référence de facturation** si nécessaire. Pour plus d'information nous vous invitons à consulter notre <u>site internet</u>;

| × .                            |      | ) 🗸 | ) 、 | > | Remarques | Fichiers | Récapitulatif |
|--------------------------------|------|-----|-----|---|-----------|----------|---------------|
| yez vous les droits de dossier | par: | ^   |     |   |           |          |               |
| Montant égal 36                |      |     |     |   |           |          |               |
| Provision                      |      |     |     |   |           |          |               |
| tre référence facturation      |      |     |     |   |           |          |               |
| 37.                            |      |     |     |   |           |          |               |
| narques (2/2)                  |      |     |     |   |           |          |               |
|                                |      |     |     |   |           |          |               |

Figure 39: Remplir une NMT : remarque (point 36 à 37)

38. Ajoutez les fichiers nécessaires :

- a. La capture d'écran de la BDES prise au point 9 ;
- b. La capture du plan de secteur prise au point 19 ;
- c. Une preuve de versement le cas échéant.

| ~ / ~                                                                                                    | $\rightarrow$ $\sim$             | $\rightarrow$ $\checkmark$ $\rangle$ | · · · ·                              | $\rangle$ $\checkmark$ | Fichiers | Récapitulatif |
|----------------------------------------------------------------------------------------------------|----------------------------------|--------------------------------------|--------------------------------------|------------------------|----------|---------------|
| sérer les fichiers                                                                                                    |                                  |                                      |                                      |                        |          |               |
| itre                                                                                                    |                                  | 38. Aucun fichier                    | Date de téléchargement<br>téléchargé |                        |          |               |
|                                                                                                    |                                  | 📩 Charger des fichiers               | ou déposer des fichiers              |                        |          |               |
| fichiers à nous joindre au minimum:                                                                                      |                                  |                                      |                                      |                        |          |               |
| <ul> <li>Plan localisant la parcelle cadastrale;</li> </ul>                                                              |                                  |                                      |                                      |                        |          |               |
| <ul> <li>Plan reprenant la parcelle cadastrale sur pla</li> <li>Plan reprenant la parcelle cadastrale sur foi</li> </ul> | an de secteur:<br>nd de la BDES; |                                      |                                      |                        |          |               |
| Dans le cas d'un paiement par montant éga                                                                                | I, la preuve de palement:        |                                      |                                      |                        |          |               |
| inere (1 (1)                                                                                                    |                                  |                                      |                                      |                        |          |               |
| ilers (1/1)                                                                                                    |                                  |                                      |                                      |                        |          |               |

Figure 40: Remplir une NMT : fichiers (point 38)

39. Vérifiez bien sur le **récapitulatif** que les informations encodées sont correctes et cliquez sur suivant afin de terminer la demande.

#### WALTERRE ASBL

Valorisation certifiée des terres excavées – *Zertifizierte Verwertung der ausgehobenen Erde* Rue de la Platinerie, 12/Z - 7340 COLFONTAINE | N° TVA : 0717.645.194 Page **32** sur **48** 

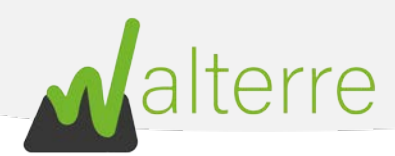

Soil Transport Admission Without Technical Report

Votre requête a été envoyée à nos services. En cliquant sur suivant vous aller retourner vers la requête reprenant l'ensemble de vos données.

Figure 41: Remplir une NMT : récapitulatif (point 39)

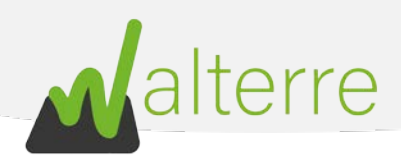

# 4. Notification d'un site d'origine avec Certificat de Contrôle de Qualité (CCQT) vers un Site Récepteur

# 4.1. A réaliser au préalable

Avant de réaliser la NMT, plusieurs informations sont à regrouper :

- a. La référence du CCQT fourni par le maître d'ouvrage. La référence est sous la forme WT00XXXX;
- b. La référence du Site Récepteur sur lequel les terres seront acheminées. Cette référence est sous la forme « WT00XXXX », celle-ci est en possession de la personne qui gère le Site Récepteur. Une liste non-exhaustive des Sites Récepteurs en Wallonie est disponible sur notre site internet.

# 4.2. Encoder la Notification de Mouvement de Terre sur la plateforme

Une fois connecté sur la page d'accueil de la plateforme, suivez les instructions suivantes :

1. Cliquez sur le bouton « NMT avec rapport qualité de terres » ;

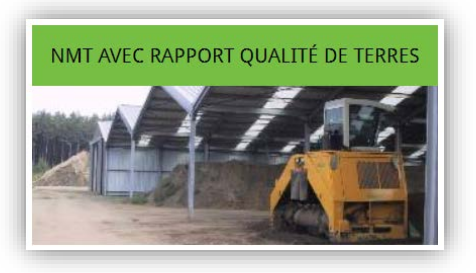

2. Cliquez sur le bouton « NMT vers un site récepteur avec RQT » ;

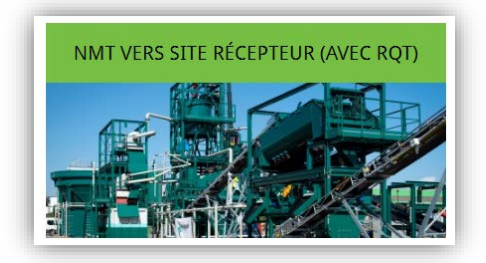

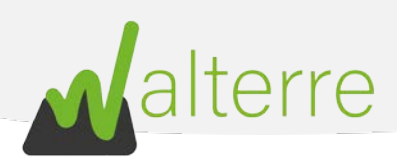

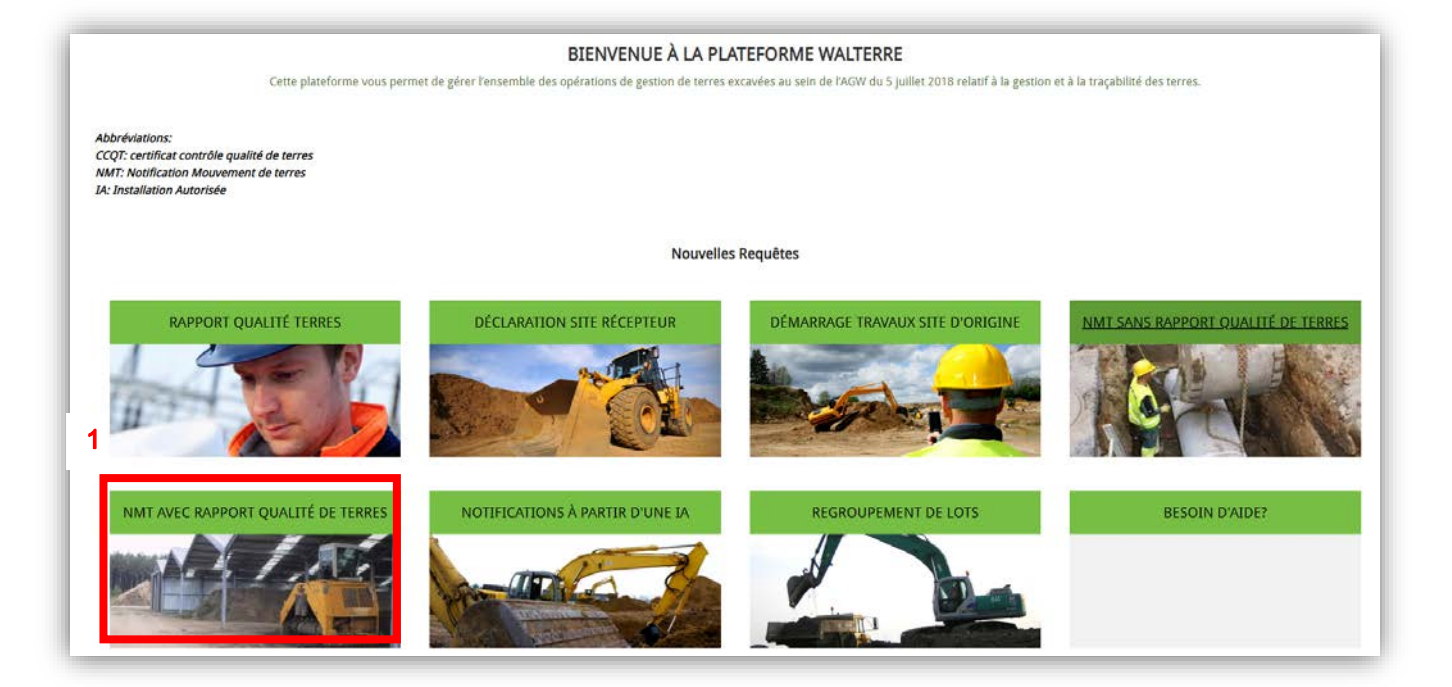

Figure 42 : Remplir une NMT : vue de la plateforme (point 1)

| Accueil Facturations de Vente                                                                                                    | Q 🖡 重 |
|----------------------------------------------------------------------------------------------------|-------|
| Notification de Mouvement des Terres dans les cas où un Rapport Qualité de Terres (RQT) est obligatoire.<br>Fonctionnalités :<br>• Notification de Mouvement de Terres pour obtenir un document de transport à partir d'un site d'origine vers un site récepteur pour des lots faisant l'objet d'un CCQT.<br>• Notification de Mouvement de Terres pour obtenir un document de transport à partir d'un site d'origine vers une installation autorisée pour des lots faisant l'objet d'un CCQT. |       |
| 2     NMT VERS SITE RÉCEPTEUR (AVEC RQT)     NMT VERS UNE IA     RETOUR PAGE D'ACCEUIL                                                                                                    |       |
|                                                                                                    |       |

Figure 43 : Remplir une NMT : vue de la plateforme (point 2)

# WALTERRE ASBL Valorisation certifiée des terres excavées – *Zertifizierte Verwertung der ausgehobenen Erde* Rue de la Platinerie, 12/Z - 7340 COLFONTAINE | N° TVA : 0717.645.194 Page **35** sur **48**

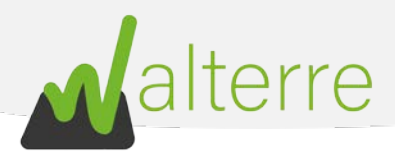

 L'utilisateur sera alors dirigé vers la première page de la NMT. Il s'agit d'un préambule à lire attentivement. En effet, celui-ci regroupe une série d'informations nécessaire au bon déroulement de la notification. Une fois que chaque panneau est complété, cliquez sur le bouton « Suivant » pour passer aux prochaines étapes.

| Préambule                                                                                                    | Acteurs                                                                              | Site d'origine                                                     | Caractéristiques                                                      | Site récepteur                         | Remanques                               | Fichiers                             | Récapitulatif                        |
|----------------------------------------------------------------------------------------------------|--------------------------------------------------------------------------------------|--------------------------------------------------------------------|-----------------------------------------------------------------------|----------------------------------------|-----------------------------------------|--------------------------------------|--------------------------------------|
| me Notification de Mouvement de                                                                                             | e terres depuis un site d'i                                                          | rrigine vers un site récepteu                                      | r" (sans RQT) doit être réalisée.                                     | si vous êtes dans le cas suivan        | t c                                     |                                      |                                      |
| <ul> <li>Si votre volume ést compris</li> <li>Si vos terres provennent d'</li> </ul>                                        | i entre 10 × 400 m3. et qu<br>une voirie et leur destina                             | e votre terrain rrest pas sus<br>tion est une autre voirie :       | pect":                                                                |                                        |                                         |                                      |                                      |
| w préalable, vous devez vous mu                                                                                             | nir des éléments suivants                                                            |                                                                    |                                                                       |                                        |                                         |                                      |                                      |
| <ul> <li>La référence du site récepte</li> <li>Un solde provisoire suffisar</li> <li>Que tous les acteurs soient</li> </ul> | eur (à demander au site n<br>et ou réaliser un virement<br>préalablement inscrits di | écepteur, un listing non exh<br>13<br>ens la plateforme (sauf dans | austif est disponible via de bên)<br>le cas où est un particulien - s | i<br>bus devez connaître tous les a    | meurs précisément.                      |                                      |                                      |
| ertaines étapes peuvent néces                                                                                               | siter que vous preniez i                                                             | ine capture d'écrain pour l                                        | a création de vos plans.                                              |                                        |                                         |                                      |                                      |
| our plus d'informations sur la fac                                                                                          | turation neus vous invito                                                            | ns à consulter set onglet.                                         |                                                                       |                                        |                                         |                                      |                                      |
| lour vous aider, nous vous invitor<br>Tertaines étapes peuvent nécessio                                                     | is à consulter nos guides<br>er que yous preniez une :                               | et vidéos sur notre site inter<br>capture d'écran pour la créa     | net www.walterne.be<br>son de vos plans.                              |                                        |                                         |                                      |                                      |
| Aous vous rappelons que vous ête                                                                                            | is responsable de l'exacti                                                           | ude des données encodées                                           |                                                                       |                                        |                                         |                                      |                                      |
| analytemetry (                                                                                                    |                                                                                      |                                                                    |                                                                       |                                        |                                         |                                      |                                      |
| totrication de Mauyament de beires + NMT                                                                                    |                                                                                      |                                                                    |                                                                       |                                        |                                         |                                      |                                      |
| de d'origne = 50                                                                                                    |                                                                                      |                                                                    |                                                                       |                                        |                                         |                                      |                                      |
| te electron + 58                                                                                                    |                                                                                      |                                                                    |                                                                       |                                        |                                         |                                      |                                      |
| apport Qualité de Terres = RQT                                                                                              |                                                                                      |                                                                    |                                                                       |                                        |                                         |                                      |                                      |
| antifican dia Controllia Spialina dia Tennes + 001                                                                          | 27                                                                                   |                                                                    |                                                                       |                                        |                                         |                                      |                                      |
| faire douvage + 1854                                                                                                    |                                                                                      |                                                                    |                                                                       |                                        |                                         |                                      |                                      |
| etersore reprise care teach as 05/07/20                                                                                     |                                                                                      |                                                                    |                                                                       |                                        |                                         |                                      |                                      |
| - Server aur lequel les terres sont utilisées.                                                                              |                                                                                      |                                                                    |                                                                       |                                        |                                         |                                      |                                      |
| - Terrain pour lequel la trenque de connées                                                                                 | de fêtet des sols comporte des                                                       | Dovides en Nere, Série et Serre caté                               | gotie au sens de l'article 12 du décrer, o                            | contrepreturie poliution, en périormon | i la présence d'amiente, est découverte | au jaers de l'artitle 80 du déces. S | a sur requel une installation ou une |
| could presented on rooms pour le col est e                                                                                  | nierole:                                                                             |                                                                    |                                                                       |                                        |                                         |                                      |                                      |
| relambule (1/1)                                                                                                    |                                                                                      |                                                                    |                                                                       |                                        |                                         |                                      | 3.                                   |
|                                                                                                    |                                                                                      |                                                                    |                                                                       |                                        |                                         |                                      |                                      |

*Figure 44: Remplir une NMT : vue de la plateforme (point 3)* 

#### 1. Acteurs

WALTERRE ASBL

Remplissez les champs en dessous. <u>Notez que les différentes sociétés doivent être inscrites au</u> <u>préalable sur la plateforme</u> :

- 4. **Nom de votre société** : sélectionnez la société qui introduit la demande et qui sera <u>facturée</u> pour le Document de Transport. Cette case est préremplie en fonction du compte utilisé.
- 5. Entrepreneur : sélectionnez la personne réalisant les travaux ;
- Transporteur : sélectionnez la personne réalisant le transport des terres. <u>Si plusieurs</u> transporteurs participent au projet, encodez le transporteur principal et citez les autres dans le cadre « Autre(s) transporteur(s) »;

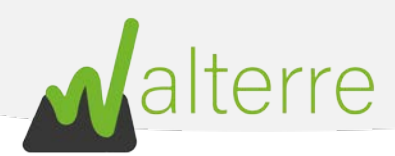

| ~ >                    | Acteurs | Site d'origine | Caractéristiques | Site récepteur | Remarques | Fichiers | Récapitulatif     |
|------------------------|---------|----------------|------------------|----------------|-----------|----------|-------------------|
| *Nom de votre société  |         |                |                  |                |           |          |                   |
| Q Entrepreneur Test    | 4.      |                |                  |                |           |          | 0                 |
| * Entrepeneur          |         |                |                  |                |           |          |                   |
| <u>۹</u> ۱ <u>5</u> .  |         |                |                  |                |           |          |                   |
| emplissez ce champ.    |         |                |                  |                |           |          |                   |
| Transporteur 0         |         |                |                  |                |           |          |                   |
| s <u>6</u> .           |         |                |                  |                |           |          |                   |
| tre(s) transporteur(s) |         |                |                  |                |           |          |                   |
|                        |         |                |                  |                |           |          |                   |
|                        |         |                |                  |                |           |          |                   |
|                        |         |                |                  |                |           |          |                   |
| teurs (1/2)            |         |                |                  |                |           |          |                   |
|                        |         |                |                  |                |           |          |                   |
|                        |         |                |                  |                |           |          | Précédent Suivant |
|                        |         |                |                  |                |           |          |                   |
|                        |         |                |                  |                |           |          |                   |

*Figure 45: Remplir une NMT : vue de la plateforme (points 4 à 6)* 

- 2. Site d'origine
- 7. Nom du Projet : Insérez un bref descriptif du projet
- 8. **Référence du CCQT** : insérez la référence du CCQT obtenu du Maître d'Ouvrage. Celui-ci est de la forme : WT00XXXX ;
- 9. Renseignez une **Date projetée du transport de terre**. Cette date ne doit pas nécessairement être précise et ne signifie pas que le transport doit être effectué ce jour-là ;
- Enfin, mentionnez le code EURAL (code déchet) des terres. Par défaut, il est réglé sur « 17.05.04 : terres de déblais » ;

| <ul> <li>✓</li> </ul>      |                |  | Site d'origine | IA | Remarques | Fichiers | Récapitulatif  |
|----------------------------|----------------|--|----------------|----|-----------|----------|----------------|
| *Nom du Projet             |                |  |                |    |           |          |                |
| 7.                         |                |  |                |    |           |          |                |
| Référence du CCQT 🕚        |                |  |                |    |           |          |                |
| 8                          |                |  |                |    |           |          |                |
| Date projetée du mouvem    | ent de terre 0 |  |                |    |           |          |                |
| 9.                         |                |  |                |    |           |          |                |
| EURAL Code                 |                |  |                |    |           |          |                |
| Terres de déblais : 17050- | + 10           |  |                |    |           |          | •              |
| Site d'origine (1/3)       |                |  |                |    |           |          |                |
|                            |                |  |                |    |           |          | Précédent Suiv |

Figure 46: Remplir une NMT : vue de la plateforme (points 7 à 10)

- Sélectionnez le ou les lots à transporter à l'aide de la petite flèche pointant vers la droite à côté du volume du lot. N'oubliez pas de cliquer sur enregistrer une fois que les lots ont été choisis.
- 12. Si tout le volume du lot ne dois pas être évacué, le volume peut aussi être adapté. Indiquez alors dans la case correspondant au lot le volume à transporter ;

#### WALTERRE ASBL

Valorisation certifiée des terres excavées – *Zertifizierte Verwertung der ausgehobenen Erde* Rue de la Platinerie, 12/Z - 7340 COLFONTAINE | N° TVA : 0717.645.194 Page **37** sur **48** 

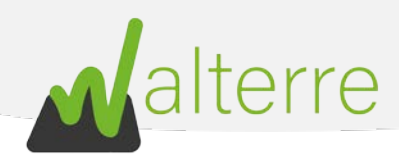

|        | ~               | >∕                             |          | Site d'origin                 | •                          | IA                            | ) 8           | lemarques            |        | Fichiers            | Récapitulatif                       |   |
|--------|-----------------|--------------------------------|----------|-------------------------------|----------------------------|-------------------------------|---------------|----------------------|--------|---------------------|-------------------------------------|---|
| .ots à | transporter     | ri                             |          |                               |                            |                               |               |                      |        |                     |                                     |   |
| Lot    | s à transpor    | ter                            |          |                               |                            |                               |               |                      |        |                     |                                     |   |
| Au     | cun lot n'a enc | core été encodé, merci de bier | n vouloi | encoder celui-ci. N'oubliez p | as d'appuver sur "enreelst | rer" après avoir n            | narqué les mo | difications/création | du lot |                     |                                     |   |
|        | Cod V           | Volume † 🗸 🗸                   | 11       | Volume à transporter 🗸        | Numéro du Lot              | <ul> <li>Remarques</li> </ul> | ~             | Profondeur           | ~      | Anomalies Géochim 🗸 | <ul> <li>Réf. de la zone</li> </ul> | ~ |
| 1      | a1K0Q0          | 2 500                          | ÷        | 12                            |                            |                               |               |                      |        |                     |                                     |   |
| 2      | a1K0Q0          | 5.000                          | ÷        |                               |                            |                               |               |                      |        |                     |                                     |   |
| 3      | a1K0Q0          | 7500                           | <b>→</b> |                               |                            |                               |               |                      |        |                     |                                     |   |
|        |                 |                                |          |                               |                            |                               |               |                      |        |                     |                                     |   |

Site d'origine (3/3)

Précédent Suivant

Figure 47: Remplir une NMT : vue de la plateforme (points 11 et 12)

- 3. Site Récepteur et remarques
- Introduisez le numéro de référence de la déclaration du Site Récepteur « WT00XXXX » obtenu auprès de celui-ci ;
- 14. Ajoutez d'éventuelles remarques si nécessaires ;

|                      |                      | × / | $\sim$ | ) | Site récepteur | Remarques | Fichiers | Récapitulatif |
|----------------------|----------------------|-----|--------|---|----------------|-----------|----------|---------------|
| l° de Réf. Déclarati | ion Site Récepteur 🕚 |     |        |   |                |           |          |               |
|                      | 13.                  |     |        |   |                |           |          |               |
| nplissez ce champ.   | í.                   |     |        |   | _              |           |          |               |
| récepteur (1/1)      |                      |     |        |   |                |           |          |               |
|                      |                      |     |        |   |                |           |          |               |
|                      |                      |     |        |   |                |           |          |               |

*Figure 48: Remplir une NMT : vue de la plateforme (point 13)* 

| Soil Tr | ransport Adm | ission With | out Technica | l Report |   |               |   |               |   |           |           |          |                   |
|---------|--------------|-------------|--------------|----------|---|---------------|---|---------------|---|-----------|-----------|----------|-------------------|
|         | $\checkmark$ | $\rangle$   | $\checkmark$ |          | ~ | $\rightarrow$ | ~ | $\rightarrow$ | ~ | $\rangle$ | Remarques | Fichiers | Récapitulatif     |
| ≀emarq  | ues 0        |             |              |          |   |               |   |               |   |           |           |          |                   |
|         | 14.          |             |              |          |   |               |   | le            |   |           |           |          |                   |
| emarc   | ques (1/2)   |             |              |          |   |               |   |               |   |           |           |          |                   |
|         |              |             |              |          |   |               |   |               |   |           |           |          |                   |
|         |              |             |              |          |   |               |   |               |   |           |           |          | Précédent Suivant |

Figure 49: Remplir une NMT : vue de la plateforme (point 14)

#### WALTERRE ASBL

Valorisation certifiée des terres excavées – *Zertifizierte Verwertung der ausgehobenen Erde* Rue de la Platinerie, 12/Z - 7340 COLFONTAINE | N° TVA : 0717.645.194 Page **38** sur **48** 

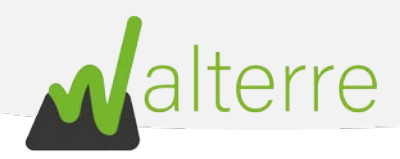

- 15. Cochez la manière dont les droits de dossiers sont versés. Via une **provision** déjà versées sur le compte de l'ASBL Walterre ou bien via un versement du **montant exact** dû pour la requête.
- 16. Mentionnez votre **référence de facturation** si nécessaire. Pour plus d'information nous vous invitons à consulter notre <u>site internet</u>;

| Soil Transport Admis                                                                             | ssion Without Techn | lical Report |     |                      |   |   |           |          |                   |
|--------------------------------------------------------------------------------------------------|---------------------|--------------|-----|----------------------|---|---|-----------|----------|-------------------|
| ( v                                                                                              |                     | <b>&gt;</b>  | ~ > | <ul> <li></li> </ul> | > | × | Remarques | Fichiers | Récapitulatif     |
| Payez vous les droits de d<br>Montant égal<br>Provision 15<br>Votre référence facturation<br>16. | lossier par:        |              |     |                      |   |   |           |          |                   |
| Remarques (2/2)                                                                                  |                     |              |     |                      |   |   |           |          | Précédent Suivant |

*Figure 50: Remplir une NMT : vue de la plateforme (points 15 et 16)* 

- 4. Fichiers
- 17. Ajouter d'éventuels **fichiers** à la requête (par exemple, la preuve de versement des droits de dossiers) ;

| ×                       | $\rightarrow$    | ~                     | $\rangle$ | / <u>}</u>          | ~ >                                       | ×   | $\rightarrow$ | Fichiers | Récapitulatif   |
|-------------------------|------------------|-----------------------|-----------|---------------------|-------------------------------------------|-----|---------------|----------|-----------------|
| Gérer les fichiers      |                  |                       |           |                     |                                           |     |               |          |                 |
| Titre                   |                  |                       | 17.       | Aucun f             | Date de téléchargemen<br>chier téléchargé | t   |               |          |                 |
|                         |                  |                       |           | 📩 Charger des fichi | ou déposer des fichi                      | ers |               |          |                 |
| fichiers à nous joindre | au minimum:      |                       |           |                     |                                           |     |               |          |                 |
| Dans le cas d'un pai    | ement par montar | nt égal, la preuve de | paiement; |                     |                                           |     |               |          |                 |
| hiers (1/1)             |                  |                       |           |                     |                                           |     |               |          |                 |
|                         |                  |                       |           |                     |                                           |     |               |          | Précédent Suive |

Figure 51: Remplir une NMT : vue de la plateforme (point 17)

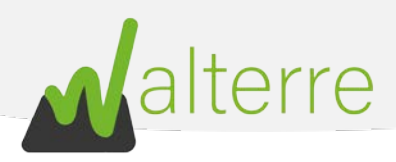

## 5. Récapitulatif

18. Vérifiez bien sur le **récapitulatif** que les informations encodées sont correctes et cliquez sur suivant afin de terminer la demande

|                                                                                                    | · · · · ·                              | > ~ | Récapitulatif     |
|----------------------------------------------------------------------------------------------------|----------------------------------------|-----|-------------------|
| Récapitulatif                                                                                                    |                                        |     |                   |
| Acteurs<br>Nom de votre société: Entrepreneur Test<br>Entrepreneur: Entrepreneur Test<br>Transporteur: Transporteur Test 1<br>Autre(s) transporteur(s): |                                        |     |                   |
| Site d'origine<br>Nom du Projet: dscvsdv<br>Référence du CCQT: W/T001371<br>Date projetée du mouvement de terre: 29 janvier 2021<br>EURAL Code: 170504  |                                        |     |                   |
| Installation Autorisée (destinataire)<br>Installation Autorisée:                                                                                        |                                        |     |                   |
| Remarques<br>Remarques:<br>Palement: Montant égal<br>Référence facturation: WT000000                                                                    |                                        |     |                   |
| Lots                                                                                                    |                                        |     |                   |
| Code Walterre V                                                                                                    | Volume disponible                      |     | ~                 |
| a1K0Q00000mYI6                                                                                                    | 100                                    |     |                   |
| Fichiers                                                                                                    |                                        |     |                   |
| Gérer les fichiers                                                                                                    |                                        |     |                   |
| Titre Aucun fichie                                                                                                    | Date de téléchargement<br>r téléchargé |     |                   |
|                                                                                                    |                                        |     | Précédent Suivant |

Figure 52: Remplir une NMT : vue de la plateforme (point 18)

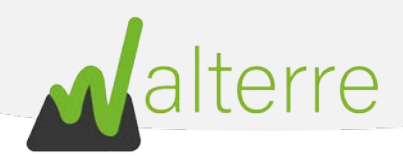

# 5. Notification d'un site d'origine avec Certificat de Contrôle de Qualité (CCQT) vers une Installation Autorisée

# 6.1. A réaliser au préalable

Avant de réaliser la NMT, plusieurs informations sont à regrouper :

- a. La référence du CCQT fourni par le maître d'ouvrage. La référence est sous la forme WT00XXXX;
- b. Le nom de l'installation autorisée qui accueillera les terres.

# 6.2. Encoder la Notification de Mouvement de Terre sur la plateforme

Une fois connecté sur la page d'accueil de la plateforme, suivez les instructions suivantes :

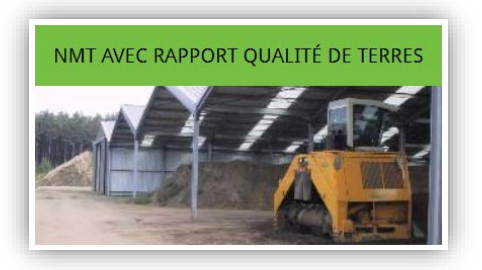

- 1. Cliquez sur le bouton « NMT avec rapport qualité de terres » ;
- 2. Cliquez sur le bouton « NMT vers une IA avec RQT » ;

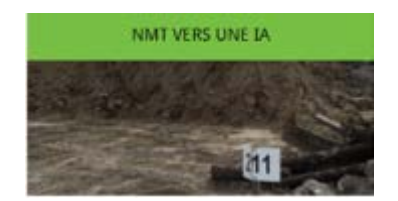

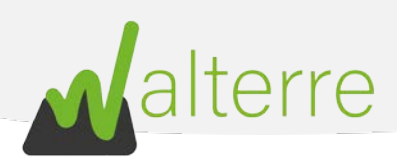

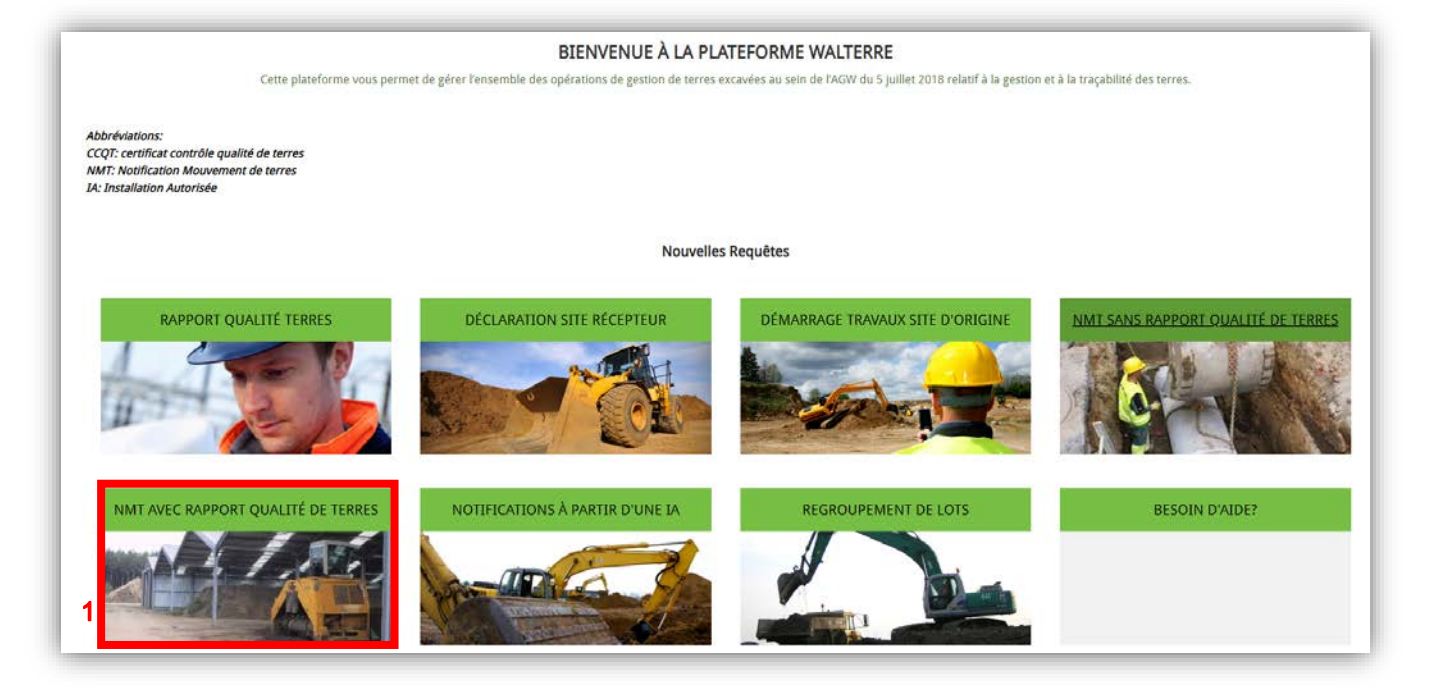

Figure 53 : Remplir une NMT : vue de la plateforme (point 1)

| alterre                                                                                                    | Accueil                                                                                                    | Facturations de Vente                                                                                             | Q 🖡 🛓 |
|----------------------------------------------------------------------------------------------------|----------------------------------------------------------------------------------------------------|----------------------------------------------------------------------------------------------------|-------|
| Notification de Mouvement des Terres dans les cas où un Rapport i<br>Fonctionnalités :<br>• Notification de Mouvement de Terres pour obtenir un docur<br>• Notification de Mouvement de Terres pour obtenir un docur | Qualité de Terres (RQT) est obligatoire.<br>nent de transport à partir d'un site d'origine vers un site<br>nent de transport à partir d'un site d'origine vers une in: | récepteur pour des lots faisant l'objet d'un CCQT.<br>tallation autorisée pour des lots faisant l'objet d'un CCQT |       |
| NMT VERS SITE RÉCEPTEUR (AVEC RQT)                                                                                                    | NMT VERS UNE JA                                                                                                    | RETOUR PAGE D'ACCEUIL                                                                                             |       |
| 2                                                                                                    |                                                                                                    |                                                                                                    |       |

*Figure 54 : Remplir une NMT : vue de la plateforme (point 2)* 

WALTERRE ASBL

Valorisation certifiée des terres excavées – *Zertifizierte Verwertung der ausgehobenen Erde* Rue de la Platinerie, 12/Z - 7340 COLFONTAINE | N° TVA : 0717.645.194 Page **42** sur **48** 

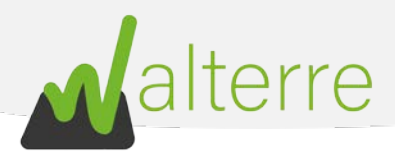

 L'utilisateur sera alors dirigé vers la première page de la NMT. Il s'agit d'un préambule à lire attentivement. En effet, celui-ci regroupe une série d'informations nécessaire au bon déroulement de la notification. Une fois que chaque panneau est complété, cliquez sur le bouton « Suivant » pour passer aux prochaines étapes.

| Préambule                                                                                      | Actevirs                                                                            | Site d'origine                                                   | Caractéristiques                                                       | Site récepteur                          | Remanques                               | Fichiers                          | Récapitulatif                        |
|------------------------------------------------------------------------------------------------|-------------------------------------------------------------------------------------|------------------------------------------------------------------|------------------------------------------------------------------------|-----------------------------------------|-----------------------------------------|-----------------------------------|--------------------------------------|
| ine Notification de Mouvement de                                                               | terres depuis un site d'o                                                           | rigine vers un site récepteur                                    | r" (sans RQT) doit être réalisée                                       | si vous êtes dans le cas sulvan         | ŧ 7.                                    |                                   |                                      |
| <ul> <li>Si votre volume est compris</li> <li>Si vos terres provement d'u</li> </ul>           | entre 10 × 400 m3, et qui<br>me voirie et leur destinat                             | e votre terrain mest pas sus<br>Ion est une autre voinie :       | pect":                                                                 |                                         |                                         |                                   |                                      |
| w préalable, vous devez vous mur                                                               | vir des éléments suivants                                                           |                                                                  |                                                                        |                                         |                                         |                                   |                                      |
| La référence du site récepte     Un solde provisoire suffisair     Que tous les acteurs soient | ur (à demander au site ré<br>1 ou réaliser un virement<br>préalablement inscrits da | loepteur, un listing non exh<br>1<br>ns la plateforme (sauf dans | austif est disponible via de lain<br>le cas où est un particulier) - 1 | l :<br>/ous devez connaître tous les a  | Clears précisément.                     |                                   |                                      |
| ertaines étapes peuvent néces                                                                  | siter que vous preniez u                                                            | ne capture d'écran pour la                                       | a création de vos plans.                                               |                                         |                                         |                                   |                                      |
| our plus d'informations sur la fact                                                            | turation neus vous invitor                                                          | rs à consulter set onglet.                                       |                                                                        |                                         |                                         |                                   |                                      |
| our vous aider, nous vous invitori<br>Iertaines étapes peuvent nécessite                       | s à consulter nos guides e<br>er que yous preniez une c                             | it vidéos sur notre site inter<br>apture d'écran pour la créat   | net www.walterne.be<br>tion de vos plans.                              |                                         |                                         |                                   |                                      |
| lous vous rappelons que vous ête                                                               | s responsable de l'exactito                                                         | ude des données encodées.                                        |                                                                        |                                         |                                         |                                   |                                      |
| and-latence (                                                                                  |                                                                                     |                                                                  |                                                                        |                                         |                                         |                                   |                                      |
| totrication de Massement de tienes + NMT                                                       |                                                                                     |                                                                  |                                                                        |                                         |                                         |                                   |                                      |
| de d'origine = SD                                                                              |                                                                                     |                                                                  |                                                                        |                                         |                                         |                                   |                                      |
| 04+6x8/mu1+38                                                                                  |                                                                                     |                                                                  |                                                                        |                                         |                                         |                                   |                                      |
| apourt Qualité de Terres = 807                                                                 |                                                                                     |                                                                  |                                                                        |                                         |                                         |                                   |                                      |
| artificat da Contrôlia Qualitá da Tarres = 000                                                 | 7                                                                                   |                                                                  |                                                                        |                                         |                                         |                                   |                                      |
| failte d'auvrage + 1854                                                                        |                                                                                     |                                                                  |                                                                        |                                         |                                         |                                   |                                      |
| WINNERS IN THE CARE FAILY IN CONTRACT                                                          |                                                                                     |                                                                  |                                                                        |                                         |                                         |                                   |                                      |
| Server au lequelles terres aire attoins.                                                       |                                                                                     |                                                                  |                                                                        |                                         |                                         |                                   |                                      |
| - Terrain pour lequel la trenque de connées                                                    | an 1954 des sols comporte des d                                                     | onnées en Neve, Sérvie et Sierre caté                            | gotte au seno de l'antice 12 du décret, s                              | u sur lequel une pollution, en se compr | s is prevence diamiente, est decouverse | eu sero de Tartole 80 du décet. A | a sur tequel une installation ou une |
| coulté présentant un risique pour le col éche                                                  | iente,                                                                              |                                                                  |                                                                        |                                         |                                         |                                   |                                      |
| tréambulé (1/1)                                                                                |                                                                                     |                                                                  |                                                                        |                                         |                                         |                                   | 3.                                   |
|                                                                                                |                                                                                     |                                                                  |                                                                        |                                         |                                         |                                   |                                      |

*Figure 55: Remplir une NMT : vue de la plateforme (point 3)* 

#### 1. Acteurs

WALTERRE ASBL

Remplissez les champs en dessous. <u>Notez que les différentes sociétés doivent être inscrites au</u> <u>préalable sur la plateforme</u> :

- 4. **Nom de votre société** : sélectionnez la société qui introduit la demande et qui sera <u>facturée</u> pour le Document de Transport. Cette case est préremplie en fonction du compte utilisé.
- 5. Entrepreneur : sélectionnez la personne réalisant les travaux ;
- Transporteur : sélectionnez la personne réalisant le transport des terres. <u>Si plusieurs</u> transporteurs participent au projet, encodez le transporteur principal et citez les autres dans le cadre « Autre(s) transporteur(s) »;

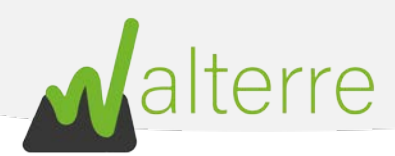

| ×                      | Acteurs | Site d'origine | Caractéristiques | Site récepteur | Remarques | Fichiers | Récapitulatif     |
|------------------------|---------|----------------|------------------|----------------|-----------|----------|-------------------|
| Nom de votre société 🕚 |         | 10             |                  |                |           |          |                   |
| Q Entrepreneur Test    | 4.      |                |                  |                |           |          | 0                 |
| Entrepeneur            |         |                |                  |                |           |          |                   |
| ۹I <mark>5</mark> .    |         |                |                  |                |           |          |                   |
| mplissez ce champ.     |         |                |                  |                |           |          |                   |
| Transporteur 🚺         |         |                |                  |                |           |          |                   |
| · 6.                   |         |                |                  |                |           |          |                   |
| tre(s) transporteur(s) |         |                |                  |                |           |          |                   |
|                        |         |                |                  |                |           |          |                   |
|                        |         |                |                  |                |           |          |                   |
|                        |         |                |                  |                |           |          |                   |
| teurs (1/2)            |         |                |                  |                |           |          |                   |
|                        |         |                |                  |                |           |          |                   |
|                        |         |                |                  |                |           |          | Précédent Suivant |
|                        |         |                |                  |                |           |          |                   |

*Figure 56: Remplir une NMT : vue de la plateforme (points 4 à 6)* 

- 2. Site d'origine
- 7. Nom du Projet : Insérez un bref descriptif du projet
- 8. **Référence du CCQT** : insérez la référence du CCQT obtenu du Maître d'Ouvrage. Celui-ci est de la forme : WT00XXXX ;
- 9. Renseignez une **Date projetée du transport de terre**. Cette date ne doit pas nécessairement être précise et ne signifie pas que le transport doit être effectué ce jour-là ;
- 10. Enfin, mentionnez le **code EURAL** (code déchet) des terres. Par défaut, il est réglé sur « 17.05.04 : terres de déblais » ;

|              | ~                | >             | ~ | $\rightarrow$ | Site d'origine | 14 | Remarques | Fichiers | Récapitulatif     |
|--------------|------------------|---------------|---|---------------|----------------|----|-----------|----------|-------------------|
| Nom du Pr    | rojet            |               |   | 100           |                |    |           |          |                   |
|              | 7.               |               |   |               |                |    |           |          |                   |
| Référence    | du CCQT 🚺        |               |   |               |                |    |           |          |                   |
|              | 8.               |               |   |               |                |    |           |          |                   |
| Date projet  | tée du mouveme   | nt de terre 0 |   |               |                |    |           |          |                   |
|              | 9.               |               |   |               |                |    |           |          | ő                 |
| EURAL Cod    | le               |               |   |               |                |    |           |          |                   |
| Terres de    | déblais : 170504 | 10            |   |               |                |    |           |          | •                 |
| ite d'origin | ie (1/3)         |               |   |               |                |    |           |          |                   |
|              |                  |               |   |               |                |    |           |          | Précédent Suivant |
|              |                  |               |   |               |                |    |           |          |                   |

Figure 57: Remplir une NMT : vue de la plateforme (points 7 à 10)

- Sélectionnez le ou les lots à transporter à l'aide de la petite flèche pointant vers la droite à côté du volume du lot. N'oubliez pas de cliquer sur enregistrer une fois que les lots ont été choisis.
- 12. Si tout le volume du lot ne dois pas être évacué, le volume peut aussi être adapté. Indiquez alors dans la case correspondant au lot le volume à transporter ;

#### WALTERRE ASBL

Valorisation certifiée des terres excavées – *Zertifizierte Verwertung der ausgehobenen Erde* Rue de la Platinerie, 12/Z - 7340 COLFONTAINE | N° TVA : 0717.645.194 Page 44 sur 48

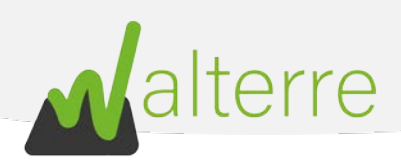

|        | ~               | $\rightarrow$ $\checkmark$    |          | Site d'origine                |                       | Ľ       | · )                 | R          | lemarques            | Σ      | Fichiers            | Récapitulatif   |
|--------|-----------------|-------------------------------|----------|-------------------------------|-----------------------|---------|---------------------|------------|----------------------|--------|---------------------|-----------------|
| ots à  | transporter     |                               |          |                               |                       |         |                     |            |                      |        |                     |                 |
| Lot    | s à transpor    | ter                           |          |                               |                       |         |                     |            |                      |        |                     |                 |
| Au     | run lot n'a enc | ore été encodé, merci de bien | Infloir  | encoder celui-ci. N'oubliez n | is d'anniver sur "enn | elstrer | " après avoir marru | ué les moi | difications/création | du lot |                     |                 |
|        | Cod V           | Volume † Volume               |          | Volume att2 sporter ~         | Numéro du Lot         | ~       | Remarques           | ~ ~        | Profondeur           | ~      | Anomalies Géochim 🗸 | Réf. de la zone |
| 1      | a1K0Q0          | 2500                          | <i>→</i> |                               |                       |         |                     |            |                      |        |                     |                 |
| 2      | a1K0Q0          | 5 000                         | <b>→</b> |                               |                       |         |                     |            |                      |        |                     |                 |
| з      | a1K0Q0          | 7500                          | <b>→</b> |                               |                       |         |                     |            |                      |        |                     |                 |
| 4      | a1K0Q0          | 10.000                        | <b>→</b> |                               |                       |         |                     |            |                      |        |                     |                 |
|        |                 |                               |          |                               |                       |         |                     |            |                      |        |                     |                 |
| ďorigi | ne (3/3)        |                               |          |                               |                       |         |                     |            |                      |        |                     |                 |
|        |                 |                               |          |                               |                       |         |                     |            |                      |        |                     | Précédent Suiv  |

Figure 58: Remplir une NMT : vue de la plateforme (points 11 et 12)

- 3. Site Récepteur et remarques
- 13. Mentionnez l'Installation Autorisée (centre de regroupement) vers laquelle les terres seront acheminées ;
- 14. Ajoutez d'éventuelles remarques si nécessaires ;

| ~                         | $\rightarrow$       | ×     | $\rightarrow$ | 4 | $\rightarrow$ | A | Remarques | Fichiers | Récapitulatif |
|---------------------------|---------------------|-------|---------------|---|---------------|---|-----------|----------|---------------|
| nstallation Autorisée (de | stinataire des terr | es) 🛈 |               |   |               |   |           |          |               |
| Q                         | 13                  |       |               |   |               |   |           |          |               |
| lation Autovide Idea      |                     |       |               |   |               |   |           |          |               |
| allation Autorisee (des   | tinataire) (1/1)    |       |               |   |               |   |           |          |               |
|                           |                     |       |               |   |               |   |           |          |               |
|                           |                     |       |               |   |               |   |           |          |               |

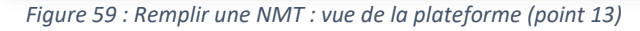

| Soil Transport Admission Without Technical Report |          |           |              |           |   |           |   |           |              |           |          |                   |
|---------------------------------------------------|----------|-----------|--------------|-----------|---|-----------|---|-----------|--------------|-----------|----------|-------------------|
|                                                   | ~        | $\rangle$ | $\checkmark$ | $\rangle$ | ~ | $\rangle$ | ~ | $\rangle$ | $\checkmark$ | Remarques | Fichiers | Récapitulatif     |
| Remarques                                         | 0        |           |              |           |   |           |   |           |              |           |          |                   |
|                                                   | 14.      |           |              |           |   |           |   | li        |              |           |          |                   |
| emarque                                           | es (1/2) |           |              |           |   |           |   |           |              |           |          |                   |
|                                                   |          |           |              |           |   |           |   |           |              |           |          |                   |
|                                                   |          |           |              |           |   |           |   |           |              |           |          | Précédent Suivant |

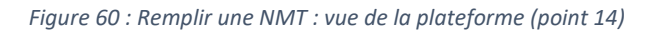

#### WALTERRE ASBL

Valorisation certifiée des terres excavées – *Zertifizierte Verwertung der ausgehobenen Erde* Rue de la Platinerie, 12/Z - 7340 COLFONTAINE | N° TVA : 0717.645.194 Page **45** sur **48** 

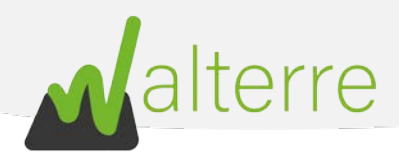

- 15. Cochez la manière dont les droits de dossiers sont versés. Via une **provision** déjà versées sur le compte de l'ASBL Walterre ou bien via un versement du **montant exact** dû pour la requête.
- 16. Mentionnez votre **référence de facturation** si nécessaire. Pour plus d'information nous vous invitons à consulter notre <u>site internet</u>;

| Ý                                        | )      | > ✓ |  | Remarques | Fichiers | Récapitulatif |
|------------------------------------------|--------|-----|--|-----------|----------|---------------|
| yez vous les droits de dossie            | r par: | ·   |  |           |          |               |
| Montant égal                             |        |     |  |           |          |               |
| Provision 13.                            |        |     |  |           |          |               |
|                                          |        |     |  |           |          |               |
| tre référence facturation                |        |     |  |           |          |               |
| 16.                                      |        |     |  |           |          |               |
|                                          |        |     |  |           |          |               |
| 10 10 10 10 10 10 10 10 10 10 10 10 10 1 |        |     |  |           |          |               |
| marques (2/2)                            |        |     |  |           |          |               |
| marques (2/2)                            |        |     |  |           |          |               |
| marques (2/2)                            |        |     |  |           |          |               |

Figure 59: Remplir une NMT : vue de la plateforme (points 15 et 16)

- 4. Fichiers
- 17. Ajouter d'éventuels fichiers à la requête ;

|                                          |                                   | <b>&gt;</b> ~ | $\rightarrow$ | ~                            | $\rightarrow$               | ×  | Fichiers | Récapitulatif     |
|------------------------------------------|-----------------------------------|---------------|---------------|------------------------------|-----------------------------|----|----------|-------------------|
| Gérer les fichiers                       |                                   |               |               |                              |                             |    |          |                   |
| Titre                                    |                                   |               |               | Date (<br>Aucun fichier télé | de téléchargement<br>chargé |    |          |                   |
|                                          |                                   | 17.           | 1 Charge      | r des fichiers ou            | déposer des fichie          | rs |          |                   |
| es fichiers à nous joindre au minir      | num:                              |               |               |                              |                             |    |          |                   |
| Dans le cas d'un paiement p chiers (1/1) | ar montant egal, la preuve de pan | ement;        |               |                              |                             |    |          |                   |
|                                          |                                   |               |               |                              |                             |    |          | Précédent Suivant |

*Figure 60: Remplir une NMT : vue de la plateforme (point 17)* 

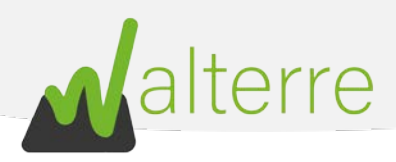

## 5. Récapitulatif

18. Vérifiez bien sur le **récapitulatif** que les informations encodées sont correctes et cliquez sur suivant afin de terminer la demande.

|                                                                                                    | · > ·                                  | > ~ | Récapitulatif     |
|----------------------------------------------------------------------------------------------------|----------------------------------------|-----|-------------------|
| Récapitulatif                                                                                                    |                                        |     |                   |
| Acteurs<br>Nom de votre société: Entrepreneur Test<br>Entrepreneur: Entrepreneur Test<br>Transporteur: Transporteur Test 1<br>Autre(s) transporteur(s): |                                        |     |                   |
| Site d'origine<br>Nom du Projet: dscvsdv<br>Référence du CCQT: W/T001371<br>Date projetée du mouvement de terre: 29 janvier 2021<br>EURAL Code: 170504  |                                        |     |                   |
| Installation Autorisée (destinataire)<br>Installation Autorisée:                                                                                        |                                        |     |                   |
| Remarques<br>Remarques:<br>Paiement: Montant égal<br>Référence facturation: WT000000                                                                    |                                        |     |                   |
| Lots                                                                                                    |                                        |     |                   |
| Code Walterre                                                                                                    | Volume disponible                      |     | ~                 |
| a1K0Q00000mYI6                                                                                                    | 100                                    |     |                   |
| Fichiers                                                                                                    |                                        |     |                   |
| Gérer les fichiers                                                                                                    |                                        |     |                   |
| Titre Aucun fichi                                                                                                    | Date de téléchargement<br>r téléchargé |     |                   |
|                                                                                                    |                                        |     | Précédent Suivant |

Figure 61: Remplir une NMT : vue de la plateforme (point 18)